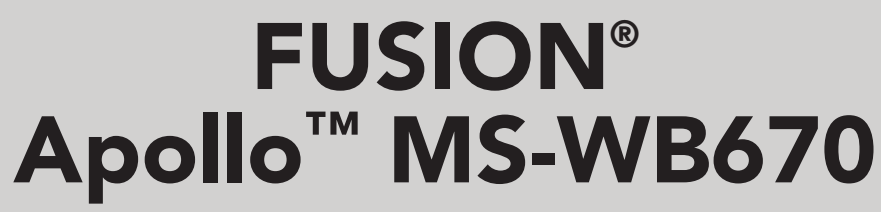

G E B R U I K E R S H A N D L E I D I N G

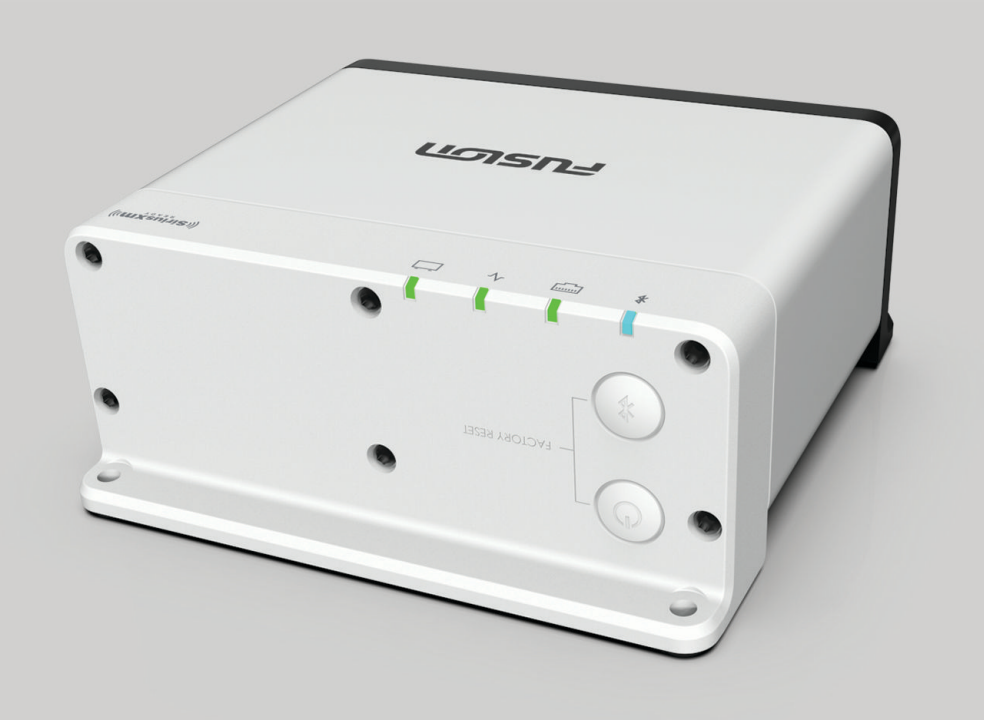

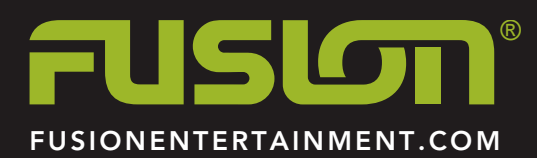

**NEDERLANDS** 

#### © 2020 Garmin Ltd. of haar dochtermaatschappijen

Alle rechten voorbehouden. Volgens copyrightwetgeving mag deze handleiding niet in zijn geheel of gedeeltelijk worden gekopieerd zonder schriftelijke toestemming van Garmin. Garmin behoudt zich het recht voor om haar producten te wijzigen of verbeteren en om wijzigingen aan te brengen in de inhoud van deze handleiding zonder de verplichting te dragen personen of organisaties over dergelijke wijzigingen of verbeteringen te informeren. Ga naar www.fusionentertainment.com voor de nieuwste updates en aanvullende informatie over het gebruik van dit product.

Garmin<sup>®</sup>, ANT<sup>®</sup>, Fusion<sup>®</sup> en het Fusion logo zijn handelsmerken van Garmin Ltd. of haar dochtermaatschappijen, geregistreerd in de Verenigde Staten en andere landen. Apollo<sup>™</sup>, Fusion-Link<sup>™</sup>, Fusion-Link Lite<sup>™</sup> en Fusion PartyBus<sup>™</sup> zijn handelsmerken van Garmin Ltd. of haar dochtermaatschappijen. Deze handelsmerken mogen niet worden gebruikt zonder uitdrukkelijke toestemming van Garmin.

Apple<sup>®</sup> en AirPlay<sup>®</sup> zijn handelsmerken van Apple Inc., geregistreerd in de Verenigde Staten en andere landen. App Store<sup>™</sup> is een servicemerk van Apple Inc. Android<sup>™</sup> en Google Play<sup>™</sup> zijn handelsmerken van Google Inc. Het Bluetooth<sup>®</sup> woordmerk en logo's zijn eigendom van Bluetooth SIG, Inc. en voor het gebruik van deze merken door Garmin is een licentie verkregen. NMEA<sup>®</sup>, NMEA 2000<sup>®</sup> en het NMEA 2000 logo zijn geregistreerde handelsmerken van de National Maritime Electronics Association. Alle rechten voorbehouden. SiriusXM<sup>®</sup>, SportsFlash<sup>™</sup>, TuneMix<sup>™</sup>, TuneStart<sup>™</sup>, en alle desbetreffende woordmerken en logo's zijn handelsmerken van Sirius XM Radio Inc. Alle rechten voorbehouden. Wi-Fi<sup>®</sup> is een geregistreerd handelsmerk van Wi-Fi Alliance Corporation. Overige handelsmerken en merknamen zijn het eigendom van hun respectieve eigenaars.

M/N: A03924

IC: 1792A-03924

## Inhoudsopgave

## Aan de slag

| Aan de slag                                                                       | 1      |
|-----------------------------------------------------------------------------------|--------|
| Stereoknoppen en statuslampjes                                                    | 1      |
| Bedieningselementen                                                               | 1      |
| Selecteren met de knop                                                            | 2      |
| Stereoscherm                                                                      | 2      |
| Bedieningsscherm                                                                  | 2      |
| Het toestel een naam geven                                                        | 2      |
| De thuiszone Instellen                                                            | 2      |
| Audiobadianing                                                                    | 2      |
| Het volume aanpassen                                                              | 3      |
| Alle aangesloten stereo's dempen                                                  | 3      |
| Het subwooferniveau aanpassen                                                     | 3      |
| Het volume van bron en zone synchroniseren                                        | 3      |
| Luidsprekerzones                                                                  | ა<br>ვ |
| DSP-instellingen                                                                  | 3      |
| De DSP-instellingen configureren                                                  | 3      |
| Mediaspeler aansluiten                                                            | 4      |
| Afspelen op Bluetooth mediatoestellen                                             | 4      |
| Een compatibel Bluetooth toestel verbinden                                        | 4      |
| Informatie over het bereik van Bluetooth                                          | 4      |
| Een ander Bluetootn toestel selecteren                                            | 4<br>4 |
| Afenolon via con USB toostol                                                      | 4      |
| Compatibiliteit USB-toestel                                                       | 5      |
| Aansluiten op een USB-toestel                                                     | 5      |
| Muziek afspelen vanaf een USB-bron                                                | 5      |
| Atspelen van muziek beheren op een verbonden Android                              | 5      |
| Afspelen van muziek beheren via een verbonden Apple                               | 0      |
| toestel                                                                           | 5      |
| Instellingen USB-bron                                                             | 5      |
| Radio                                                                             | 5      |
| De tunerregio instellen                                                           | 5      |
|                                                                                   | 5      |
| Apple AllPlay                                                                     | 6      |
| Een AirPlay wachtwoord instellen                                                  | 6      |
| UPnP-weergave via het netwerk                                                     | 6      |
| Een UPnP-toestel verbinden                                                        | 6      |
| Een extern toestel aansluiten                                                     | 6      |
| Optische audio-aansluiting                                                        | 6      |
| SiriusXM Satellite Radio                                                          | 6      |
| De tunerregio voor de SiriusXM bron instellen                                     | 6      |
| De SiriusXM radio-id zoeken                                                       | 6      |
| Een SiriusXM abonnement activeren                                                 | 6      |
| De Replay modus gebruiken                                                         | 7      |
| Waarschuwingen                                                                    | 7      |
| Een waarschuwing voor een artiest of nummer                                       |        |
| toevoegen                                                                         | 7      |
| i eams voor wedstrijdwaarschuwingen toevoegen<br>Actieve waarschuwingen weergeven | /<br>7 |
| Waarschuwingen beheren                                                            | 7      |
| TuneMix™ functie                                                                  | 8      |
| Een TuneMix verzameling maken en aanpassen                                        | 8      |
| Een TuneMix verzameling starten en stoppen                                        | 8<br>8 |
|                                                                                   | 0      |

| - · · · · · · · · · · · · · · · · · · ·                |          |
|--------------------------------------------------------|----------|
| ontvangen                                              | 8        |
| SportsFlash teamprioriteit wijzigen                    | 8        |
| De TuneStart III functie Inschakelen                   | 8<br>0   |
| Oudenijk loezicht                                      | 0<br>8   |
| Kanalen vergrendelen                                   | 8        |
| Alle vergrendelde kanalen vrijgeven                    | 9        |
| De code voor ouderlijk toezicht wijzigen               | 9        |
| SiriusXM Problemen oplossen                            | 9        |
| SiriusXM gegevens wissen                               | 9        |
| DAB afspelen                                           | 9        |
| De tunerregio instellen                                | 9        |
| Zoeken naar DAB-stations                               | 9        |
| Een ander DAB-station kiezen                           | 10       |
| Een DAB-station in een lijst selecteren                | 10       |
| Een DAB-station selecteren in een categorie            | 10       |
| Voorinstellingen                                       | 10       |
| Een zender als voorinstelling instellen                | 10       |
| Een voorinstelling in een lijst selecteren             | 10       |
| voorinstellingen verwijderen                           | 10       |
| Fusion PartyBus netwerken                              | 10       |
| Een groep maken                                        | 10       |
| Een groep bewerken                                     | 10       |
| Een groep verlaten                                     | 10       |
|                                                        | 10       |
| Algemene instellingen                                  | 11       |
| Instellingen voor luidsprekerzone                      | 11       |
| Een zone uitschakelen                                  | 11       |
| Volumeregeling van zone 3 inschakelen vanaf een        |          |
| aangesloten versterker                                 | 11       |
| Zones koppelen                                         | 11       |
| De instelling Luid uitschakelen voor een zone          | 11       |
| Tonen aanpassen                                        | 11       |
| Een zonenaam instellen                                 | 12       |
| Het subwooferfilter aanpassen                          | 12       |
| Extra audio-instellingen voor een zone aanpassen       | 12       |
| Voedingsopties                                         | 12       |
| De stereo instellen als de DHCP-server                 | 12       |
| Fen vast IP-adres instellen                            | 12       |
| DHCP-instellingen                                      | 12       |
| De stereo configureren voor gebruik met een Garmin Ma  | rine     |
| Network                                                | 13       |
| Netwerkinstellingen herstellen                         | 13       |
| Opties bijwerken                                       | 13       |
| Extra stereobedieningsopties                           | 13       |
| Verbinden met een Garmin horloge                       | 13       |
| Verbinding maken met een ARX70 afstandsbediening       | 13       |
| Fusion-Link Draadloze afstandsbedienings-app           | 13       |
| FUSION-Link™ netwerktechnologie                        | 14       |
| Informatie over NMEA 2000                              | 14       |
| Appendix                                               | 14       |
| Uw Fusion toestel registreren                          | 14       |
| Het toestel schoonmaken                                | 14       |
| De software bijwerken met een LISR-flashstation        | 14<br>14 |
| De software bijwerken met de Fusion Link app           | 14       |
| Problemen oplossen                                     | 15       |
| De stereo reageert niet op het indrukken van knoppen   | 15       |
| Mijn Apple AirPlay audio wordt steeds kort onderbroken | 15       |
| Mijn Bluetooth audio wordt steeds kort onderbroken     | 15       |

| Op de stereo wordt niet alle informatie over de nummers op |    |  |
|------------------------------------------------------------|----|--|
| mijn Bluetooth bron weergegeven                            | 15 |  |
| Netwerkproblemen oplossen                                  | 15 |  |
| Specificaties                                              | 15 |  |
| Tekeningen stereo-afmeting                                 | 16 |  |
| Afmetingen zijkant                                         | 16 |  |
| Afmetingen bovenkant                                       | 16 |  |
| Index                                                      | 17 |  |

## Aan de slag

### **MAARSCHUWING**

Lees de gids Belangrijke veiligheids- en productinformatie in de verpakking voor productwaarschuwingen en andere belangrijke informatie.

### Stereoknoppen en statuslampjes

Omdat dit toestel is ontworpen voor installatie op een locatie die mogelijk moeilijk toegankelijk is, kunt u media afspelen en het toestel bedienen met een via een netwerk verbonden afstandsbediening, stereo of kaartplotter. In sommige gevallen moet u de ledlampjes bekijken of op de knoppen op het toestel zelf drukken.

### Stereoknoppen

| ٢         | Druk op deze knop om de stereo in te schakelen.<br>Houd de knop twee seconden ingedrukt om de stereo uit te<br>schakelen.<br>Houd de knop tien seconden ingedrukt om de stereo opnieuw op<br>te starten. |
|-----------|----------------------------------------------------------------------------------------------------|
| *         | Druk op de knop om de stereo zichtbaar te maken voor<br>BLUETOOTH <sup>®</sup> toestellen.                                                                                                    |
| O en<br>≱ | Houd beide knoppen samen tien seconden ingedrukt om de fabrieksinstellingen van de stereo te herstellen.                                                                                                 |

#### Statuslampjes

| Pictogram | Activiteit status-<br>lampje | LED-status                                            |
|-----------|------------------------------|-------------------------------------------------------|
|           | Constant<br>brandend         | De stereo krijgt stroom.                              |
| $\sim$    | Knipperen                    | De stereo wordt ingeschakeld.                         |
| ~         | Constant<br>brandend         | De stereo is ingeschakeld en werkt normaal.           |
| $\sim$    | Uit                          | De stereo is uitgeschakeld.                           |
|           | Knipperen                    | De stereo communiceert via Ethernet.                  |
| *         | Knipperen                    | De stereo is zichtbaar voor<br>BLUETOOTH toestellen.  |
| *         | Constant<br>brandend         | De stereo is aangesloten op een<br>BLUETOOTH toestel. |

### **Bedieningselementen**

**OPMERKING:** Deze stereo-bedieningselementen zijn beschikbaar wanneer u een aangesloten afstandsbediening gebruikt, zoals een Fusion® ERX400. Als u de stereo met behulp van een kaartplotter of een andere stereo in het netwerk gebruikt, raadpleegt u de gebruikershandleiding van dat toestel voor meer informatie.

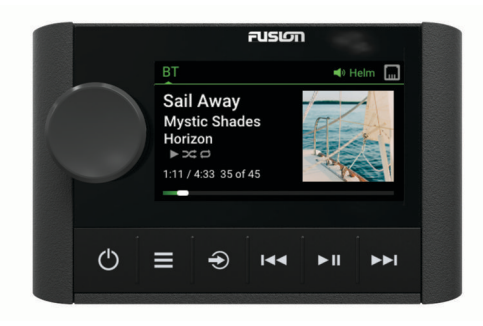

| Knop     | <ul> <li>Draai aan de knop of druk erop om het BEDIENING scherm te<br/>openen.</li> </ul>                                                                                                    |
|----------|----------------------------------------------------------------------------------------------------|
|          | <ul> <li>Draai om het volume aan te passen.</li> <li>Draai de knop om door de menu's te bladeren of een instelling<br/>oon te passen</li> </ul>                                                                                                    |
|          | <ul> <li>Druk in om een keuze te maken</li> </ul>                                                                                                    |
|          | <ul> <li>Houd deze knop ingedrukt om bepaalde functies te activeren,<br/>zoals het openen van de radiovoorinstellingen of het dempen<br/>van alle aangesloten stereo's via het demp-scherm (Alle<br/>aangesloten stereo's dempen, pagina 3).</li> </ul> |
| 5        | Druk in om de afstandsbediening in te schakelen.                                                                                                    |
|          | <ul> <li>Druk om het geluid te dempen of weer hoorbaar te maken.</li> <li>Houd deze knop ingedrukt om het menu UITSCHAKELEN te openen.</li> </ul>                                                                                                    |
|          | <b>OPMERKING:</b> De afstandsbediening wordt in- en uitgeschakeld wanneer u de stereo van de thuiszone in- of uitschakelt.                                                                                                    |
|          | Druk in om het menu te openen.                                                                                                    |
|          | <ul> <li>Druk op deze knop als u wilt terugkeren naar het vorige<br/>scherm in het menu</li> </ul>                                                                                                    |
|          | Houd deze knop ingedrukt om het menu te sluiten.                                                                                                    |
|          | <ul> <li>SiriusXM: Druk op deze knop om het navigatiemenu te<br/>openen.</li> </ul>                                                                                                    |
| €        | <ul> <li>Druk op deze knop om een bron te selecteren.</li> </ul>                                                                                                    |
|          | <b>TIP:</b> U kunt aan de knop draaien om te bladeren en erop drukken om de bron te selecteren.                                                                                                    |
| <b>I</b> | BT of USB:                                                                                                    |
|          | <ul> <li>Druk op deze knop om naar het begin van de track of naar<br/>de vorige track te gaan.</li> </ul>                                                                                                    |
|          | <ul> <li>Houd vast om de huidige track terug te spoelen.</li> </ul>                                                                                                    |
|          | AM/FM:     Auto of handmatic of temperature Druk on data know on of temperature                                                                                                    |
|          | <ul> <li>Auto of handmatig alstemmen: Druk op deze knop om ar te<br/>stemmen op de vorige zender.</li> </ul>                                                                                                    |
|          | <ul> <li>Houd ingedrukt om sneller zenders over te slaan in hand-<br/>matige modus.</li> </ul>                                                                                                    |
|          | <ul> <li>Voorkeuzezenders: Druk op deze knop om naar de vorige<br/>voorkeuzezender te gaan.</li> </ul>                                                                                                    |
|          | AUX: Druk op deze knop om de versterking te verminderen<br>voor de aangesloten bron.                                                                                                    |
|          | SiriusXM bron:     Druk in de Live medue en deze knon em of te stemmen en                                                                                                    |
|          | <ul> <li>Druk in de Live-modus op deze knop om af te stemmen op<br/>de vorige zender of voorkeuzezender.</li> </ul>                                                                                                    |
|          | <ul> <li>Houd deze knop in de Live-modus ingedrukt om sneller af<br/>te stemmen; alleen in handmatige modus.</li> </ul>                                                                                                    |
|          | <ul> <li>Druk in de Replay-modus op deze knop om naar de vorige<br/>track te gaan</li> </ul>                                                                                                    |
|          | <ul> <li>Houd deze knop in de Replay-modus ingedrukt om de</li> </ul>                                                                                                    |
|          | huidige track terug te spoelen.                                                                                                    |
|          | <ul> <li>DAB: Druk op deze knop om terug te gaan naar het vorige<br/>DAB-station in de verzameling. Als u het begin van de huidige<br/>verzameling bereikt, schakelt de stereo automatisch over naar</li> </ul>                                         |

het laatst beschikbare station in de vorige verzameling.

| • | BT of USB: Druk op deze knop om te pauzeren of de huidige track te hervatten.                                                        |                                                                                                    |
|---|----------------------------------------------------------------------------------------------------|----------------------------------------------------------------------------------------------------|
| • | AM/FM:                                                                                                    |                                                                                                    |
|   | <ul> <li>Druk hierop om de afstemmodi te doorlopen (automatisch,<br/>handmatig en voorkeuzezenders).</li> </ul>                      |                                                                                                    |
|   | <ul> <li>Houd deze knop ingedrukt om het huidige station in te<br/>stellen als voorkeuzestation</li> </ul>                           |                                                                                                    |
|   | SiriusXM bron                                                                                                    |                                                                                                    |
|   | <ul> <li>Houd deze knop ingedrukt om te schakelen tussen de<br/>Replav modus en de Live modus.</li> </ul>                            |                                                                                                    |
|   | <ul> <li>Druk in de Live modus op deze knop om de afstemmodi te<br/>doorlopen (handmatig, categorie en voorkeuzezenders).</li> </ul> | 0                                                                                                    |
|   | <ul> <li>Druk in de Replay-modus op deze knop om te pauzeren en<br/>af te spelen.</li> </ul>                                         | 6                                                                                                    |
| • | DAB: Druk op deze knop om te zoeken naar DAB-stations.                                                                               |                                                                                                    |
| • | BT of USB:                                                                                                    | (4                                                                                                    |
|   | <ul> <li>Druk op deze knop om naar de volgende track te gaan.</li> </ul>                                                             | E                                                                                                    |
|   | <ul> <li>Houd ingedrukt om de huidige track door te spoelen.</li> </ul>                                                              |                                                                                                    |
| • | AM/FM:                                                                                                    |                                                                                                    |
|   | <ul> <li>Auto of handmatig afstemmen: Druk op deze knop om af te<br/>stemmen op de volgende zender.</li> </ul>                       | B                                                                                                    |
|   | <ul> <li>Houd ingedrukt om sneller zenders over te slaan in hand-<br/>matige modus.</li> </ul>                                       | in                                                                                                    |
|   | <ul> <li>Voorkeuzezenders: Druk op deze knop om naar de<br/>volgende voorkeuzezender te gaan.</li> </ul>                             |                                                                                                    |
| • | AUX: Druk op deze knop om de versterking te verhogen voor                                                                            |                                                                                                    |
|   | de aangesloten bron.                                                                                                    |                                                                                                    |
| • | SiriusXM bron:                                                                                                    |                                                                                                    |
|   | <ul> <li>Druk in de Live-modus op deze knop om af te stemmen op<br/>de volgende zender of voorkeuzezender.</li> </ul>                |                                                                                                    |
|   | <ul> <li>Houd deze knop in de Live-modus ingedrukt om sneller af<br/>te stemmen; alleen in handmatige modus.</li> </ul>              |                                                                                                    |
|   | <ul> <li>Druk in de Replay-modus op deze knop om, indien van<br/>toepassing, naar de volgende track te gaan.</li> </ul>              |                                                                                                    |
|   | <ul> <li>Houd in de Replay-modus deze knop ingedrukt om, indien<br/>van toepassing, de huidige track door te spoelen.</li> </ul>     | Q                                                                                                    |
| • | DAB: Druk op deze knop om verder te gaan naar het                                                                                    |                                                                                                    |
|   | volgende DAB-station in de verzameling. Als u het einde van                                                                          | 0                                                                                                    |
|   | de huidige verzameling bereikt, schakelt de stereo automa-                                                                           |                                                                                                    |
|   | tisch over naar het eerste beschikbare station in de volgende verzameling.                                                           | (                                                                                                    |
|   | • • • • • • •                                                                                                    | <ul> <li>BT of USB: Druk op deze knop om te pauzeren of de huidige track te hervatten.</li> <li>AM/FM: <ul> <li>Druk hierop om de afstemmodi te doorlopen (automatisch, handmatig en voorkeuzezenders).</li> <li>Houd deze knop ingedrukt om het huidige station in te stellen als voorkeuzestation.</li> </ul> </li> <li>SiriusXM bron: <ul> <li>Houd deze knop ingedrukt om te schakelen tussen de Replay modus en de Live modus.</li> <li>Druk in de Live modus op deze knop om de afstemmodi te doorlopen (handmatig, categorie en voorkeuzezenders).</li> <li>Druk in de Replay-modus op deze knop om te pauzeren en af te spelen.</li> </ul> </li> <li>DAB: Druk op deze knop om naar de volgende track te gaan.</li> <li>Houd ingedrukt om de huidige track door te spoelen.</li> </ul> <li>AM/FM: <ul> <li>Auto of handmatig afstemmen: Druk op deze knop om af te stemmen op de volgende zender.</li> <li>Houd ingedrukt om sneller zenders over te slaan in handmatige modus.</li> <li>Voorkeuzezenders: Druk op deze knop om naar de volgende track te gaan.</li> </ul> </li> <li>AUX: Druk op deze knop om de versterking te verhogen voor de aangesloten bron.</li> <li>SiriusXM bron: <ul> <li>Druk in de Live-modus op deze knop om af te stemmen op de volgende zender.</li> <li>Houd deze knop in de Live-modus ingedrukt om sneller af te stemmen op de volgende zender.</li> </ul> </li> <li>AUX: Druk op deze knop om de versterking te verhogen voor de aangesloten bron.</li> <li>SiriusXM bron:</li> <li>Druk in de Live-modus op deze knop om af te stemmen op de volgende zender of voorkeuzezender.</li> <li>Houd deze knop in de Live-modus ingedrukt om sneller af te stemmen; alleen in handmatige modus.</li> <li>Druk in de Replay-modus op deze knop om, indien van toepassing, naar de volgende track door te spoelen.</li> <li>Druk op deze knop om verder te gaan naar het volgende DAB-station in de vergameling. Als u het einde van de huidige verzameling bereikt, schakelt de stereo automatisch over naar het eerste beschikbare station in de volgende verzameling</li> |

### Tekst invoeren

- 1 Selecteer in een veld waarin u tekst kunt invoeren ☎ om de bestaande tekens te wissen.
- 2 Selecteer indien nodig ◀ of ► om cijfers of letters te gebruiken.
- 3 Selecteer indien nodig 🛧 om te wijzigen.
- 4 Draai de knop om een teken te kiezen en druk op de knop om deze te selecteren.
- 5 Selecteer ✓ om de nieuwe tekst op te slaan.

#### Selecteren met de knop

U kunt de knop gebruiken om de items op het scherm te markeren en te selecteren.

- Draai de knop om een item op het scherm te markeren.
- Druk op de knop om de gemarkeerde optie te selecteren.

### Stereoscherm

De informatie die wordt weergegeven op het scherm varieert afhankelijk van de geselecteerde bron. In dit voorbeeld wordt er een track afgespeeld op een toestel dat is verbonden met Bluetooth<sup>®</sup> draadloze technologie.

**OPMERKING:** Het weergegeven beeld is afkomstig van een aangesloten afstandsbediening, zoals een Apollo ERX400. Raadpleeg de gebruikershandleiding van uw kaartplotter voor meer informatie als u deze gebruikt om de stereo te bedienen.

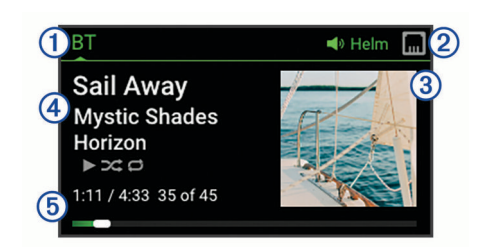

#### Naam bron

- Pictogrammen voor actieve zone en status
- ③ Track-informatie (indien beschikbaar)
- Artwork van album (indien beschikbaar van een compatibele bron)
- 5 Verstreken tijd, afspeelduur en het huidige tracknummer van het
- totale aantal tracks in de afspeellijst (indien beschikbaar)

### Bedieningsscherm

Vanuit het BEDIENING-scherm kunt u het volume van elke zone in het netwerk aanpassen, stereogroepen maken en bewerken en een stereo kiezen die u wilt bedienen.

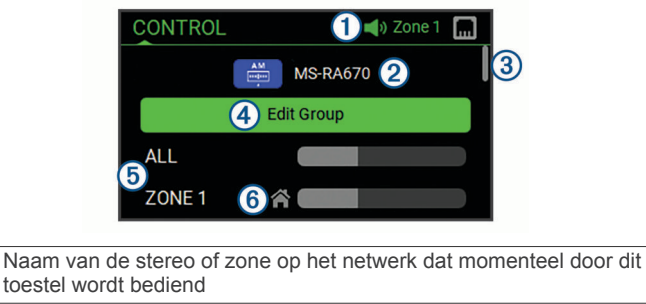

- 2 Naam en actieve bron van een stereo op het netwerk
- 3 Geeft aan dat extra zones of stereo's zichtbaar zijn wanneer u door de lijst bladert
- Selecteer om stereo's toe te voegen aan of te verwijderen uit een groep (*Fusion PartyBus netwerken*, pagina 10)
- (5) Beschikbare luidsprekerzones voor netwerkstereo's Als u naar beneden bladert, worden extra zones weergegeven onder de namen van andere stereo's op het netwerk
- (6) Indicator thuiszone (De thuiszone Instellen, pagina 2)

### Het toestel een naam geven

U dient een unieke naam voor dit toestel in te voeren, zodat u het gemakkelijk kunt herkennen wanneer u toestellen in het Fusion PartyBus<sup>™</sup> netwerk bekijkt.

**OPMERKING:** U moet unieke namen opgeven voor alle toestellen en zones in het netwerk om verwarring te voorkomen bij het groeperen, bedienen en instellen van stereo's en zones. Schakel ook zones uit die niet in gebruik zijn (*Instellingen voor luidsprekerzone*, pagina 11).

Voor verdere aanpassing kunt u unieke namen opgeven voor de bronnen op elke stereo en ongebruikte bronnen uitschakelen (*Algemene instellingen*, pagina 11).

- 1 Selecteer **> Instellingen**.
- 2 Selecteer het toestel dat u wilt hernoemen.
- 3 Selecteer TOESTELNAAM en voer een unieke naam voor het toestel in.

### De thuiszone Instellen

De thuiszone is de luidsprekerzone die u standaard aanpast wanneer u aan de knop draait.

- 1 Selecteer > Instellingen.
- **2** Selecteer de naam van dit toestel.
- 3 Selecteer ZONE > THUISZONE TOEWIJZEN.

4 Selecteer een zone.

### Een bron selecteren

- 1 Selecteer -
- 2 Draai de knop om een bron te selecteren.

**OPMERKING:** Als het toestel onderdeel is van een groep in het Fusion PartyBus netwerk, draait u aan de knop om toegang te krijgen tot de bronnen op andere toestellen in de groep (*Fusion PartyBus netwerken*, pagina 10).

Een zone-stereo, zoals de Apollo SRX400, kan een groep maken of eraan deelnemen om bronnen van andere stereo's te bedienen en af te spelen, maar kan de bronnen niet met de groep delen.

3 Druk op de knop om de bron te selecteren.

## Audiobediening

### Het volume aanpassen

- 1 Draai de knop om het volume aan te passen.
- 2 Druk indien nodig op deze knop om alle zones weer te geven en selecteer een andere zone.

**TIP:** U kunt ALLE selecteren om alle zones op de stereo of alle zones in de groep tegelijkertijd te bedienen (*Fusion PartyBus netwerken*, pagina 10).

### Alle aangesloten stereo's dempen

U kunt snel het geluid dempen van deze stereo of van alle stereo's die op het Fusion PartyBus netwerk zijn aangesloten (*Fusion PartyBus netwerken*, pagina 10).

1 Druk op een willekeurige bron op de 🖒.

Het dempsymbool verschijnt en het geluid van deze stereo wordt onderdrukt.

**OPMERKING:** Als de stereo deel uitmaakt van een groep, wordt het geluid van alle gegroepeerde stereo's gedempt.

2 Druk op de knop en houd deze ingedrukt om **DEMP** SYSTEEM te selecteren.

Het geluid van alle aangesloten stereo's wordt onderdrukt.

3 Druk op de knop en houd deze ingedrukt om MAAK DEMPEN ONGEDAAN te selecteren.

Het geluid van alle aangesloten stereo's wordt hersteld.

### Het subwooferniveau aanpassen

U kunt het subwooferniveau voor elke zone aanpassen.

- 1 Druk op de knop om het **BEDIENING** scherm te openen.
- 2 Draai aan de knop om een zone te selecteren.
- 3 Houd de knop ingedrukt. De SUBWOOFERNIVEAU aanpassing voor de zone wordt weergegeven.
- 4 Gebruik de knop om het subwooferniveau aan te passen.

### Het volume van bron en zone synchroniseren

U kunt de volumeniveaus op één of alle zones synchroniseren met bepaalde brontoestellen, zoals een Bluetooth bron.

- 1 Selecteer **> Instellingen**.
- **2** Selecteer de naam van dit toestel.
- 3 Selecteer ZONE > TELEFOONVOLUME ZONE SYNC.
- 4 Selecteer een zone of ALLE.

Wanneer u het volume op het brontoestel aanpast, wordt het volume op de geselecteerde zone ook aangepast.

## De versterking aanpassen voor een extern toestel

U kunt de versterking voor een aangesloten extern toestel aanpassen om een volumeniveau te bereiken dat gelijk is aan dat van andere mediabronnen. U kunt de versterking aanpassen in stappen van 1 dB. U kunt ook de versterking voor digitale bronnen instellen met behulp van een optische audioverbinding.

- 1 Selecteer een externe bron.
- 2 Selecteer een optie:
  - Selecteer ▶ om de versterking te vergroten.

**OPMERKING:** Om bij gebruik van een draadbare mediaspeler met hoofdtelefoonuitgang de audiokwaliteit te optimaliseren kan het nodig zijn om de volumeregeling op de mediaspeler aan te passen in plaats van de versterking.

### Luidsprekerzones

U kunt luidsprekers in één gebied groeperen in een luidsprekerzone. Hierdoor kunt u het geluidsniveau van de zones apart regelen. U kunt bijvoorbeeld het geluid in de cabine zachter zetten en aan dek harder.

U kunt de balans, het maximale volume, de toon, het subwooferniveau, de subwooferfrequentie en de naam van elke zone instellen en de andere zonespecifieke instellingen configureren (*Instellingen voor luidsprekerzone*, pagina 11).

## **DSP-instellingen**

Dit toestel is voorzien van DSP (Digital Signal Processing, ofwel digitale signaalverwerking). U kunt vooraf geconfigureerde DSPinstellingen voor Fusion luidsprekers en versterkers selecteren om geluidsreproductie op de geïnstalleerde locaties te optimaliseren.

Alle DSP-instellingen worden geconfigureerd met gebruik van de Fusion-Link<sup>™</sup> remote control app (*Fusion-Link Draadloze afstandsbedienings-app*, pagina 13).

### De DSP-instellingen configureren

U moet de Fusion-Link afstandsbedienings-app downloaden en installeren op uw compatibele Apple<sup>®</sup> of Android<sup>™</sup> toestel voordat u de DSP-instellingen kunt configureren (*Fusion-Link Draadloze afstandsbedienings-app*, pagina 13).

U kunt de DSP-instellingen configureren om het geluid van elke zone te optimaliseren met de geïnstalleerde luidsprekers, versterkers en omgeving.

- 1 Via het instellingenmenu op uw Apple of Android toestel kunt u verbinding maken met de stereo via Bluetooth technologie of verbinding maken met hetzelfde draadloze netwerk als de stereo.
- 2 Open de Fusion-Link afstandsbedienings-app op uw compatibele Apple of Android toestel.
- 3 Selecteer indien nodig de stereo die u wilt configureren.
- 4 Selecteer Instellingen.
- 5 Selecteer indien nodig het tabblad Muziek.
- 6 Selecteer Zone.
- 7 Selecteer een zone.
- 8 Selecteer DSP-instellingen.
- **9** Configureer indien nodig de DSP-instellingen, afhankelijk van de modellen van de Fusion luidsprekers en versterkers die zijn aangesloten op de zone.
- 10 Herhaal deze stappen voor elke zone.
- **11** Nadat u klaar bent met het configureren van de DSPinstellingen voor alle zones, selecteert u een optie:
  - Selecteer op een Apple toestel Instellingen > Zone > Instellingen > DSP-instellingen verzenden

 Selecteer op een Android toestel Instellingen > Zone > DSP-instellingen verzenden.

## Mediaspeler aansluiten

### 

Verwijder de mediaspeler altijd uit de stereo-installatie als u deze niet gebruikt. Laat het toestel niet achter in uw vaartuig. Dit verkleint de kans op diefstal en schade door extreme temperaturen.

Verwijder de mediaspeler niet tijdens het varen en voorkom dat de stereo-installatie u op enige manier kan afleiden terwijl u het vaartuig bestuurt. Houd u aan alle wetgeving voor watersport die betrekking heeft op het gebruik.

De stereo is geschikt voor verschillende mediaspelers, waaronder smartphones en andere mobiele toestellen. U kunt een compatibele mediaspeler aansluiten via een Bluetooth draadloze verbinding of een USB-kabel op de USB-poort. De stereo kan media afspelen van Universal Plug and Play (UPnP) toestellen, zoals een Network Attached Storage (NAS) toestel, die zijn verbonden met hetzelfde netwerk. De stereo kan media afspelen vanaf een compatibel Apple toestel dat is verbonden met hetzelfde netwerk, met de AirPlay<sup>®</sup> functie.

## Afspelen op Bluetooth mediatoestellen

U kunt de stereo koppelen met maximaal acht Bluetooth mediatoestellen.

U kunt het afspelen bedienen via de bedieningselementen op een verbonden afstandsbediening, kaartplotter of stereo op alle Bluetooth toestellen, en op sommige toestellen kunt u door de muziekcollectie bladeren vanuit het menu op de afstandsbediening, kaartplotter of stereo.

Op Bluetooth toestellen die geen mediabestanden ondersteunen, moet u het nummer of de afspeellijst op het mediatoestel selecteren.

De beschikbaarheid van informatie bij nummers, zoals titel, naam artiest, afspeelduur en albumhoes, hangt af van de functionaliteit van de mediaspeler en de muziekapplicatie.

### Een compatibel Bluetooth toestel verbinden

U kunt media afspelen met een compatibel Bluetooth toestel via de draadloze Bluetooth verbinding.

U kunt het afspelen van muziek bedienen met de media-app op een Bluetooth toestel of met de Fusion-Link app op afstand (*Fusion-Link Draadloze afstandsbedienings-app*, pagina 13).

- 1 Selecteer de BT bron.
- Selecteer > ZICHTBAAR om de stereo zichtbaar te maken op uw compatibele Bluetooth toestel.

**TIP:** U kunt ook op de **\$** knop op de stereo drukken om deze zichtbaar te maken.

- 3 Schakel Bluetooth in op uw compatibele Bluetooth toestel.
- **4** Breng het compatibele Bluetooth toestel binnen 10 m (33 ft.) van de stereo.
- **5** Zoek op uw compatibele Bluetooth toestel naar Bluetooth toestellen.
- 6 Selecteer op uw compatibele Bluetooth toestel de stereo uit de lijst met gedetecteerde toestellen.
- 7 Volg op uw compatibele Bluetooth toestel de instructies op het scherm voor het koppelen en verbinden met de gevonden stereo.

Tijdens het koppelen vraagt uw compatibele Bluetooth toestel mogelijk om een code op te stereo te bevestigen. De stereo geeft geen code weer, maar maakt wel verbinding als u het bericht op het Bluetooth toestel bevestigt.

**8** Als uw compatibele Bluetooth toestel niet direct verbinding maakt met de stereo, herhaalt u de stappen 1 t/m 7.

De instelling ZICHTBAAR wordt na twee minuten automatisch uitgezet.

**OPMERKING:** Op sommige Bluetooth toestellen past u met het toestelvolume het volume van de stereo aan.

### Informatie over het bereik van Bluetooth

De stereo en draadloze Bluetooth toestellen hebben een bereik van 10 m (33 ft.). Muren en obstakels tussen de stereo en het Bluetooth draadloze toestel kunnen dit bereik verkleinen.

### Een ander Bluetooth toestel selecteren

Als meerdere Bluetooth toestellen zijn gekoppeld met de stereo, kunt u zo nodig een andere bron selecteren. U kunt de stereo koppelen met maximaal acht Bluetooth toestellen.

- 1 Terwijl de BT bron is geselecteerd, selecteert u
- 2 Selecteer een Bluetooth toestel.

### Bluetooth bronmenu en -instellingen

Terwijl de BT bron is geselecteerd, selecteert u

**OPMERKING:** De opties in dit menu zijn afhankelijk van het aangesloten toestel.

- **ZICHTBAAR**: Maakt de stereo zichtbaar op Bluetooth toestellen. Om onderbreking van audiostreaming te voorkomen dient u de instelling uit te schakelen nadat u een Bluetooth toestel hebt gekoppeld met de stereo.
- VERWIJDER TOESTEL: Hiermee koppelt u het Bluetooth toestel los van de stereo. Als u op dit Bluetooth toestel weer naar audio wilt luisteren, moet u het toestel weer koppelen.
- **HERHALEN UIT**: Hiermee wordt de herhaalmodus voor de huidige selectie ingesteld. U kunt de huidige selectie herhalen door de optie ÉÉN HERHALEN te selecteren. U kunt alle items in de selectie herhalen door de optie ALLES HERHALEN te selecteren.
- **SHUFFLE UIT**: Hiermee wordt de willekeurige volgorde-modus voor het nummer of de map ingesteld.
- AFSPEELLIJST: Geeft de afspeellijst op het toestel weer.

ARTIESTEN: Geeft de artiesten op het toestel weer.

ALBUMS: Geeft de albums op het toestel weer.

GENRES: Geeft de muziekgenres op het toestel weer.

NUMMERS: Geeft de muzieknummers op het toestel weer.

## Afspelen via een USB-toestel

U kunt verschillende USB-mediaspelers, USB-flashstations en smartphones aansluiten op de stereo. Hoe u toegang krijgt tot de USB-bron hangt af van het type mediaspeler of smartphone dat is aangesloten.

| Mediaspeler                       | Bronselecties                                                                                                    |  |
|-----------------------------------|----------------------------------------------------------------------------------------------------|--|
| Android toestel                   | MTP                                                                                                    |  |
| USB-flashstation                  | USB                                                                                                    |  |
| MP3 mediaspeler (als toestel voor | USB                                                                                                    |  |
| massaopslag)                      | <b>OPMERKING:</b> Als uw MP3 media-<br>speler geen massaopslag onder-<br>steunt via een USB-verbinding,<br>moet u de speler aansluiten op de<br>stereo als extern toestel ( <i>Een</i><br><i>extern toestel aansluiten</i> ,<br>pagina 6). |  |

U kunt het afspelen bedienen via de stereobedieningselementen op alle USB-toestellen, en op sommige toestellen kunt u door de muziekcollectie bladeren vanuit het menu op de stereo. Op USB-toestellen die geen mediabestanden ondersteunen, moet u het nummer of de afspeellijst op het mediatoestel selecteren.

De beschikbaarheid van informatie bij nummers, zoals titel, naam artiest en afspeelduur hangt af van de functionaliteit van de mediaspeler en de muziekapplicatie.

## Compatibiliteit USB-toestel

Met een USB-flashstation of de USB-kabel die bij uw mediaspeler is meegeleverd, kunt u een mediaspeler of mobiel toestel aansluiten op de USB-poort.

De stereo is compatibel met Android toestellen die de MTPmodus ondersteunen.

De stereo is compatibel met mediaspelers en andere USBtoestellen voor massaopslag, zoals USB-flashstations. Voor het afspelen van muziek vanaf USB-flashstations gelden de volgende voorwaarden:

- Muziekbestanden moeten de indeling MP3, AAC (.m4a) of FLAC hebben.
- Als u een draagbare harde schijf aansluit, dient u deze aan te sluiten op een externe voedingsbron. De USB-poort op deze stereo kan geen voeding leveren voor een draagbare harde schijf.
- Het USB-toestel voor massaopslag moet zijn ingedeeld met een van de volgende systemen:
  - Microsoft<sup>®</sup>: NTFS, VFAT, FAT<sup>1</sup>, MSDOS
  - Apple: HFS, HFSPLUS
  - Linux: EXT2, EXT3, EXT4

### Aansluiten op een USB-toestel

U kunt een USB-toestel aansluiten op de USB-poort van de stereo.

- 1 Zoek de USB-poort op de achterzijde van de stereo.
- 2 Sluit het USB-toestel aan op de USB-poort.
- 3 Selecteer de USB-bron.

### Muziek afspelen vanaf een USB-bron

- 1 Een compatibel USB-toestel aansluiten op de stereo.
- 2 Selecteer de juiste bron.
- Selecteer indien nodig om door de muziek op het USBtoestel te bladeren.
- 4 Start indien nodig een muziekapplicatie op het USB-toestel en begin met afspelen.

Met de bedieningselementen op de afstandsbediening, kaartplotter of stereo kunt u tracks selecteren, afspelen, pauzeren en overslaan.

# Afspelen van muziek beheren op een verbonden Android toestel, USB-flashstation of mediaspeler

- 1 Sluit een compatibel Android toestel, USB-flashstation of compatibele mediaspeler aan op de stereo.
- **2** Selecteer de juiste bron op de stereo.
- 3 Selecteer
- 4 Selecteer indien nodig de naam van het toestel of USBstation om de bestandsstructuur weer te geven.
- 5 Selecteer een nummer om af te spelen.

Met de bedieningselementen op de stereo kunt u nummers afspelen, pauzeren en overslaan.

## Afspelen van muziek beheren via een verbonden Apple toestel

- 1 Sluit een compatibele Apple smartphone of mediaspeler aan op de stereo via USB of Bluetooth (indien beschikbaar).
- 2 Selecteer de juiste bron op de stereo.
- **3** Open een muziekapplicatie op het verbonden toestel en begin met afspelen.

U kunt de muziektoepassing of de stereobediening gebruiken om door de muziekbibliotheek te bladeren en tracks te selecteren, af te spelen, te pauzeren en over te slaan.

### Instellingen USB-bron

Als de USB bron is geselecteerd, kiest u

HERHALEN: Hiermee herhaalt u het nummer of de map.

**SHUFFLE**: Hiermee wordt de willekeurige volgorde-modus voor het nummer of de map ingesteld.

## Radio

Als u AM- of FM-radio wilt beluisteren, moet op de stereo een geschikte nautische AM/FM-antenne zijn aangesloten en moet het toestel zich binnen bereik van een zendstation bevinden. Raadpleeg de installatiehandleiding bij de stereo voor instructies over het aansluiten van een AM/FM-antenne.

Om SiriusXM<sup>®</sup> radio te kunnen beluisteren moet u beschikken over de juiste apparatuur en een bijbehorend abonnement (*SiriusXM Satellite Radio*, pagina 6). Raadpleeg de installatiehandleiding bij de stereo voor instructies over het aansluiten van een SiriusXM Connect Vehicle Tuner.

Als u DAB-stations wilt beluisteren, moet u beschikken over de juiste apparatuur (*DAB afspelen*, pagina 9). Raadpleeg de installatie-instructies bij uw adapter en antenne voor instructies voor het aansluiten van een DAB-adapter en -antenne.

### De tunerregio instellen

U moet de regio selecteren waar u zich bevindt om AM- en FMzenders goed te ontvangen.

Als u verbinding hebt met een compatibele SiriusXM tuner en antenne en een abonnement hebt (alleen in de VS), moet u de regio selecteren waar u bent om SiriusXM stations goed te ontvangen.

OPMERKING: SiriusXM is niet beschikbaar in alle regio's.

Als u verbinding hebt met een compatibele DAB-module en antenne (niet meegeleverd), moet u de regio selecteren waar u bent om DAB-stations goed te ontvangen.

**OPMERKING:** DAB-stations zijn niet in alle regio's beschikbaar.

- 1 Selecteer **> Instellingen**.
- 2 Selecteer de naam van de verbonden stereo.
- 3 Selecteer REGIO TUNER.
- 4 Selecteer de regio waar u bent.

### Een andere radiozender kiezen

- 1 Selecteer een toepasselijke bron, zoals FM.
- 2 Selecteer ►■ om een afstemmodus te selecteren.
- U kunt de modus AUTO gebruiken om zenders te scannen, de modus HANDMATIG om handmatig een zender in te stellen en de modus VOORINSTELLINGEN om de volgende voorkeuzezender te selecteren.
- 3 Selecteer I of I om op de zender af te stemmen. TIP: U kunt het geselecteerde station of kanaal snel opslaan als voorinstelling door I ingedrukt te houden.

<sup>&</sup>lt;sup>1</sup> FAT omvat de meeste typen FAT-bestandssystemen, behalve exFAT.

## Apple AirPlay

## Een Apple toestel verbinden met gebruik van AirPlay

1 Via het instellingenmenu op uw Apple toestel maakt u verbinding met hetzelfde draadloze netwerk als uw compatibele Fusion stereo.

**OPMERKING:** U kunt sommige Apple toestellen op het netwerk aansluiten via een bekabelde Ethernet-verbinding, indien van toepassing. Ga naar de Apple-website voor meer informatie.

- 2 Open op uw Apple toestel de muziek-app die u wilt streamen naar de stereo.
- 4 Begin, indien nodig, muziek af te spelen via de app.

De stereo schakelt automatisch over op de AirPlay bron en speelt de audio van uw Apple toestel af.

**OPMERKING:** Als uw Apple toestel AirPlay 2 software gebruikt, kunt u verbinding maken met meerdere stereo's op hetzelfde netwerk.

**OPMERKING:** U kunt de AirPlay bron niet streamen naar andere stereo's op het netwerk met behulp van het Fusion PartyBus netwerk (*Fusion PartyBus netwerken*, pagina 10). Met behulp van AirPlay 2 software kunt u inhoud op meerdere stereo's op het netwerk afspelen, maar de stereo's mogen niet zijn gegroepeerd.

**OPMERKING:** Op sommige AirPlay toestellen past u met het toestelvolume het volume van de stereo aan.

## Een AirPlay wachtwoord instellen

U kunt een wachtwoord instellen dat een gebruiker moet invoeren om verbinding te maken met de stereo met behulp van de AirPlay functie.

- 1 Selecteer > Instellingen > AirPlay WACHTWOORD.
- 2 Voer een wachtwoord in.

**OPMERKING:** Het AirPlay wachtwoord is hoofdlettergevoelig.

Wanneer u met behulp van de AirPlay functie verbinding maakt met deze stereo moet de gebruiker het wachtwoord op zijn of haar Apple toestel invoeren.

## UPnP-weergave via het netwerk

Deze stereo kan inhoud afspelen van Universal Plug and Play (UPnP) toestellen die zijn aangesloten op het netwerk, zoals computers en mediaservers. U moet uw UPnP-toestel aansluiten op hetzelfde netwerk als de stereo via een bekabelde of draadloze verbinding, en u moet het toestel configureren om media te delen via het netwerk. Raadpleeg de handleiding van uw UPnP-toestel voor meer informatie.

Nadat u uw UPnP-toestel hebt aangesloten op het netwerk en geconfigureerd om media te delen, verschijnt de UPnP-bron op het bronkeuzescherm van elke stereo op het netwerk (*Een bron selecteren*, pagina 3).

### Een UPnP-toestel verbinden

U moet uw stereo met een netwerk verbinden om media van een UPnP-toestel af te spelen, zoals een NAS-toestel.

- Verbind uw UPnP-toestel met hetzelfde netwerk als de stereo, indien nodig door middel van de instructies die bij uw UPnP-toestel en router zijn meegeleverd.
- 2 Selecteer de UPnP-bron op de stereo (*Een bron selecteren*, pagina 3).

U kunt door media bladeren en deze afspelen vanaf het UPnP-toestel.

## Een extern toestel aansluiten

U kunt verschillende hulptoestellen aansluiten op de stereo. Deze toestellen hebben RCA-connectors, een lijnuitgang of een hoofdtelefoonconnector.

- 1 Zoek de connectors voor externe toestellen op de kabelboom.
- 2 Sluit zo nodig een RCA-naar-3,5 mm verloopkabel aan op het externe toestel.
- 3 Sluit het externe toestel aan op de AUX IN RCA-connectors op de kabelgeleider.
- 4 Selecteer de Aux bron.

## Optische audio-aansluiting

U kunt toestellen met een optische audio-uitgang aansluiten op de stereo via een optische audiokabel. Televisies, dvd-spelers, cd-spelers en andere toestellen kunnen mogelijk digitale optische output leveren.

Deze stereo ondersteunt alleen PCM-audio. Mogelijk moet u de instellingen op uw toestel wijzigen om PCM-audio uit te voeren.

**OPMERKING:** Omdat het streamen van audio via het Fusion PartyBus netwerk een lichte vertraging oplevert, is streamen van inhoud van een televisie of dvd-speler mogelijk niet ideaal. Zo nodig kunt u Optisch als streaming-bron uitschakelen in de instellingen (*Algemene instellingen*, pagina 11).

## SiriusXM Satellite Radio

Alleen SiriusXM brengt u meer van uw favoriete muziek op één plaats. Meer dan 140 zenders, inclusief de beste zenders zonder reclame en zenders op het gebied van sport, nieuws, actualiteit, comedy en entertainment. Welkom in de wereld van satellietradio. Een SiriusXM Vehicle Tuner en abonnement zijn vereist. Ga voor meer informatie naar www.siriusxm.com.

## De tunerregio voor de SiriusXM bron instellen

U moet de stereo instellen om de VS-tunerregio te kunnen gebruiken voordat u naar SiriusXM satellietradio kunt luisteren.

- 1 Selecteer **> Instellingen**.
- 2 Selecteer de naam van deze stereo.
- 3 Selecteer REGIO TUNERVS.

### De SiriusXM radio-id zoeken

U hebt de radio-id van uw SiriusXM Connect Tuner nodig om uw SiriusXM abonnement te activeren. U vindt de SiriusXM radio-id op de achterkant van de SiriusXM Connect Tuner of op de verpakking of door uw stereo af te stemmen op kanaal 0.

Selecteer de SiriusXM bron en vervolgens > KANALEN > ALLE KANALEN > 000 RADIO ID.

De SiriusXM radio-id bevat niet de letters I, O, S of F.

### Een SiriusXM abonnement activeren

**1** Als u de SiriusXM bron hebt geselecteerd, stemt u af op kanaal 1.

U hoort dan het preview-kanaal. Zo niet, controleer dan de SiriusXM Connect Tuner, de antenne-installatie en de aansluitingen en probeer het nogmaals.

2 Stem af op kanaal 0 om de radio-id te zoeken.

- 3 Neem telefonisch contact op met SiriusXM ondersteuning voor luisteraars op (866) 635-2349 of ga naar www.siriusxm.com/activatenow om u te registreren indien u in de Verenigde Staten woont. Neem telefonisch contact op met SiriusXM op (877) 438-9677 of ga naar www.siriusxm.ca /activatexm om u te registreren indien u in Canada woont.
- 4 Geef de radio-id op.

Activering duurt meestal 10 tot 15 minuten, maar kan soms wel een uur duren. De SiriusXM Connect Tuner moet zijn ingeschakeld en het SiriusXM signaal ontvangen om het activeringsbericht te kunnen ontvangen.

5 Indien de service niet binnen een uur wordt geactiveerd, gaat u naar http://care.siriusxm.com/refresh of neemt u telefonisch contact op met SiriusXM ondersteuning voor luisteraars op 1-866-635-2349.

### Een categorie selecteren

U kunt bepalen welke categorieën kanalen beschikbaar zijn door afstemmen op CATEGORIE te gebruiken.

- 2 Selecteer een categorie.

### De Replay modus gebruiken

U kunt de Replay modus gebruiken om het afspelen van een SiriusXM uitzending te bedienen.

**OPMERKING:** Het toestel schakelt de Replay modus automatisch in bij het afspelen van opgeslagen voorkeuzekanalen.

1 Houd indien nodig ► II ingedrukt om de Replay modus te activeren.

Een voorgangsbalk wordt onder aan het scherm weergegeven.

- 2 Selecteer een optie:
  - Druk op ▶■ om het afspelen te pauzeren en te hervatten.
  - Druk op ➡ of op ➡ om in stappen terug of vooruit te gaan.

**OPMERKING:** Als u vooruitspoelt of naar het einde van de voortgangsbalk gaat, verlaat de stereo automatisch de Replay modus.

- Houd I of ▶ ingedrukt om de track terug of vooruit te spoelen.
- Houd ►■ ingedrukt om de Replay modus te verlaten.

### Waarschuwingen

**OPMERKING:** De waarschuwingsfunctie voor artiest, nummer en game is compatibel met de SXV300 tuner (afzonderlijk verkrijgbaar). Andere tuners zijn compatibel, maar kunnen de functies mogelijk beperken. Raadpleeg de

gebruikershandleiding van uw SiriusXM tuner voor meer informatie over de functies die beschikbaar zijn voor uw tunermodule.

## Een waarschuwing voor een artiest of nummer toevoegen

U kunt waarschuwingen instellen voor artiesten en nummers, zodat wanneer een bepaald nummer of een nummer van een bepaalde artiest op een muziekkanaal wordt afgespeeld, u snel kunt afstemmen op dat kanaal.

- 2 Selecteer het nummer of de artiest.

### Teams voor wedstrijdwaarschuwingen toevoegen

U kunt waarschuwingen instellen voor sportteams, zodat wanneer een wedstrijd met een opgeslagen team wordt afgespeeld op een sportkanaal, u snel kunt afstemmen op dat kanaal.

**OPMERKING:** Een Wedstrijdwaarschuwing is anders dan een SportsFlash<sup>™</sup> waarschuwing. Een Wedstrijdwaarschuwing waarschuwt u wanneer een wedstrijd begint, terwijl een SportsFlash waarschuwing u laat weten wanneer een spannende actie optreedt tijdens een wedstrijd.

- 1 Selecteer > VOEG MELDING TOE > GAMEMELDING TEAMS.
- 2 Selecteer een sportcompetitie.
- **3** Selecteer een team om het selectievakje in te vullen en een Wedstrijdwaarschuwing toe te voegen.
- 4 Herhaal stap 2 en 3 voor elk team dat u wilt toevoegen aan de lijst met Wedstrijdwaarschuwingen.

### Teams toevoegen uit een Live wedstrijd

Terwijl u luistert naar een wedstrijd, kunt u snel een team aan uw lijst met teams voor Wedstrijdwaarschuwingen toevoegen.

Er wordt een lijst weergegeven met teams die in de huidige wedstrijd spelen.

2 Selecteer het team of de teams die u aan uw lijst met teams voor Wedstrijdmeldingen wilt toevoegen.

### Actieve waarschuwingen weergeven

U kunt actieve artiest, actief nummer en wedstrijdwaarschuwingen bekijken.

- 1 Selecteer > ACTIEVE MELDINGEN.
- 2 Selecteer een categorie.

### Waarschuwingen beheren

U kunt uw opgeslagen waarschuwingen beheren om te selecteren welke u wilt ontvangen. U kunt ongewenste opgeslagen waarschuwingen verwijderen.

- Selecteer > SiriusXM-INSTELLINGEN > MELDINGENBEHEER.
- 2 Selecteer een optie:
  - Als u opgeslagen waarschuwingen voor alleen nummers, alleen artiesten of alleen games wilt inschakelen, selecteert u **INSCHAKELEN PER TYPE** en selecteert u een type.
  - Als u opgeslagen waarschuwingen voor alleen bepaalde artiesten wilt inschakelen, selecteert u SCHAKEL ARTIESTEN IN en selecteert u de artiesten.
  - Als u opgeslagen waarschuwingen voor alleen bepaalde nummers wilt inschakelen, selecteert u SCHAKEL NUMMERS IN en selecteert u de nummers.
  - Als u opgeslagen wedstrijdwaarschuwingen voor alleen bepaalde teams wilt inschakelen, selecteert u TEAMS INSCHAKELEN en selecteert u de teams.
  - Als u alle opgeslagen waarschuwingen voor nummers, artiesten of teams wilt verwijderen, selecteert u VERWIJDEREN PER TYPE en selecteert u een type.
  - Als u alle opgeslagen waarschuwingen voor bepaalde artiesten wilt verwijderen, selecteert u WIS ARTIESTEN en selecteert u de artiesten.
  - Als u opgeslagen waarschuwingen voor bepaalde nummers wilt verwijderen, selecteert u WIS NUMMERS en selecteert u de nummers.
  - Als u opgeslagen waarschuwingen voor alleen bepaalde teams wilt verwijderen, selecteert u VERWIJDER TEAMS en selecteert u de teams.

## TuneMix<sup>™</sup> functie

**OPMERKING:** De TuneMix functie is compatibel met de SXV300 tuner (afzonderlijk verkrijgbaar). Andere tuners zijn compatibel, maar kunnen de functies mogelijk beperken. Raadpleeg de gebruikershandleiding van uw SiriusXM tuner voor meer informatie over de functies die beschikbaar zijn voor uw tunermodule.

### Een TuneMix verzameling maken en aanpassen

U kunt maximaal 10 unieke TuneMix verzamelingen op de stereo maken.

**OPMERKING:** Een TuneMix verzameling moet ten minste twee van uw favoriete SiriusXM muziekkanalen bevatten.

- 2 Selecteer een TuneMix verzameling.
- **3** Selecteer een kanaal om het selectievakje in te vullen en voeg deze toe aan de TuneMix verzameling.
- 4 Nadat u klaar bent met het aanpassen van de TuneMix verzameling, selecteert u ■.
- 5 Herhaal stap 2 t/m 4 voor elke TuneMix verzameling die u wilt aanpassen.

### Een TuneMix verzameling starten en stoppen

Voordat u kunt beginnen met het afspelen van een TuneMix verzameling, moet u een verzameling maken (*Een TuneMix verzameling maken en aanpassen*, pagina 8).

Met de TuneMix functie kunt u uw favoriete muziekkanalen mixen om een aangepaste luisterervaring te maken.

- 1 Selecteer **> TUNEMIX**.
- 2 Selecteer een TuneMix verzameling.

De stereo begint met het afspelen van de TuneMix verzameling.

De stereo stopt met spelen van de TuneMix verzameling en speelt het geselecteerde kanaal.

### SportsFlash functie

De SportsFlash functie waarschuwt u voor belangrijke momenten van uw favoriete teams tijdens een live wedstrijd. Wanneer een spannende actie gebeurt, wordt er een SportsFlash waarschuwing weergegeven. Zo kunt u afstemmen op de uitzending en de actie horen. Wanneer de SportsFlash waarschuwing eindigt, kunt u ervoor kiezen om terug te keren naar het vorige kanaal, of kunt u ervoor kiezen om afgestemd te blijven op de wedstrijd.

Om SportsFlash waarschuwingen te ontvangen, moet uw abonnementspakket play-by-play sportkanalen bevatten voor de sportcompetities die u wilt opnemen in de waarschuwingen.

U kunt SportsFlash waarschuwingen die u hebt toegevoegd inschakelen, uitschakelen of verwijderen (*Waarschuwingen beheren*, pagina 7).

**OPMERKING:** Een SportsFlash is anders dan een Wedstrijdwaarschuwing. Een SportsFlash waarschuwing laat u weten wanneer een spannende actie optreedt tijdens een wedstrijd, terwijl een Wedstrijdwaarschuwing u laat weten wanneer een wedstrijd begint.

**OPMERKING:** De SportsFlash functie is compatibel met de SXV300 tuner (afzonderlijk verkrijgbaar). Andere tuners zijn compatibel, maar kunnen de functies mogelijk beperken. Raadpleeg de gebruikershandleiding van uw SiriusXM tuner voor meer informatie over de functies die beschikbaar zijn voor uw tunermodule.

## Teams toevoegen om SportsFlash waarschuwingen te ontvangen

- 1 Selecteer > SPORTSFLASH > TEAM SELECTEREN.
- 2 Selecteer een sportcompetitie.
- **3** Selecteer een team om het selectievakje in te vullen en een SportsFlash waarschuwing toe te voegen.
- 4 Herhaal stap 2 en 3 voor elk team dat u wilt toevoegen aan de lijst met SportsFlash waarschuwingen.

### SportsFlash teamprioriteit wijzigen

Als meer dan één team waarvoor SportsFlash u waarschuwingen hebt ingesteld op hetzelfde tijdstip speelt, kunt u de prioriteit van het team aanpassen om eerst SportsFlash waarschuwingen van uw voorkeurteam te horen.

1 Selecteer > SPORTSFLASH > TEAMPRIORITEITEN.

Er verschijnt een lijst met uw geselecteerde SportsFlash teams op volgorde van prioriteit.

- 2 Selecteer een team om het één prioriteitsniveau in de lijst naar boven te verplaatsen.
- **3** Herhaal de vorige stap met elk team waarvan u de volgorde wilt wijzigen, totdat de prioriteitenlijst is ingedeeld op basis van uw voorkeur.

### De TuneStart<sup>™</sup> functie inschakelen

Wanneer u de TuneStart functie inschakelt en afstemt op een kanaal, speelt de stereo het huidige nummer vanaf het begin van het nummer af in plaats vanaf het punt van de liveuitzending.

**OPMERKING:** De TuneStart functie is alleen beschikbaar bij het afstemmen op voorkeuzezenders. De TuneStart functie is compatibel met de SXV300 tuner (afzonderlijk verkrijgbaar). Andere tuners zijn compatibel, maar kunnen de functies mogelijk beperken. Raadpleeg de gebruikershandleiding van uw SiriusXM tuner voor meer informatie over de functies die beschikbaar zijn voor uw tunermodule.

Selecteer indien nodig **>** SiriusXM-INSTELLINGEN > TUNESTART.

Wanneer de TuneStart functie een nummer vanaf het begin afspeelt, wordt er een voortgangsbalk weergegeven en kunt u het nummer met dezelfde knoppen als Replay modus bedienen (*De Replay modus gebruiken*, pagina 7).

### Ouderlijk toezicht

Met de functie Ouderlijk toezicht kunt u de toegang tot SiriusXM kanalen beperken, waaronder kanalen voor volwassenen. Als de functie Ouderlijk toezicht is ingeschakeld, moet u een code invoeren om af te kunnen stemmen op de vergrendelde kanalen. U kunt de 4-cijferige code ook wijzigen.

### Ontgrendelen van ouderlijk toezicht

U kunt ouderlijk toezicht ontgrendelen om toegang te krijgen tot vergrendelde kanalen.

- Selecteer de SiriusXM bron en vervolgens > OUDERLIJK TOEZICHT.
- 2 Schakel het selectievakje ONTGRENDEL in.
- **3** Voer de code in.

TIP: De standaardcode is 0000.

De instellingen voor ouderlijk toezicht blijven ontgrendeld tot u het voertuig uitzet of tot u deze opnieuw vergrendelt.

### Kanalen vergrendelen

- Selecteer de SiriusXM bron en vervolgens > OUDERLIJK TOEZICHT.
- 2 Schakel het selectievakje **ONTGRENDEL** in.
- **3** Voer de code in.

TIP: De standaardcode is 0000.

### 4 Selecteer VERGRENDEL/ONTGRENDEL. Er wordt een lijst met beschikbare kanalen weergegeven.

- 5 Selecteer een of meer kanalen om te vergrendelen en selecteer .
- 6 Schakel het selectievakje **ONTGRENDEL** uit om ouderlijk toezicht te vergrendelen.

U hebt geen toegang tot vergrendelde kanalen zolang ouderlijk toezicht is vergrendeld. U moet ouderlijk toezicht ontgrendelen voor toegang tot vergrendelde kanalen.

### Alle vergrendelde kanalen vrijgeven

 Selecteer de SiriusXM bron en vervolgens > OUDERLIJK TOEZICHT > ONTGRENDEL.

## SiriusXM Problemen oplossen

- 2 Voer de code in.
- 3 Selecteer > OUDERLIJK TOEZICHT > ONTGRENDEL ALLES.

### De code voor ouderlijk toezicht wijzigen

- 1 Selecteer de SiriusXM bron en vervolgens ≡> OUDERLIJK TOEZICHT > ONTGRENDEL.
- 2 Voer de code in.
- 3 Selecteer > OUDERLIJK TOEZICHT > WIJZIG PIN.
- 4 Volg de instructies op het scherm.

| Advies                              | Beschrijving                                                                                                    | Oplossingen                                                                                                    |  |  |
|-------------------------------------|----------------------------------------------------------------------------------------------------|----------------------------------------------------------------------------------------------------|--|--|
| Antenne<br>controleren              | De radio heeft een probleem met de SiriusXM<br>antenne gedetecteerd. De antennekabel is<br>mogelijk beschadigd of niet aangesloten.                                                                                                  | <ul> <li>Controleer of de antennekabel is aangesloten op de SiriusXM Connect<br/>Vehicle Tuner.</li> <li>Controleer de antennekabel op beschadigingen en knikken. Vervang de<br/>antenne als de kabel is beschadigd. SiriusXM producten zijn verkrijgbaar bij<br/>uw lokale auto-audio winkel of op www.shop.siriusxm.com.</li> </ul>                                                                                                    |  |  |
| Controleer de tuner                 | De stereo heeft problemen met de communicatie<br>met de SiriusXM Connect Vehicle Tuner. De<br>tuner is mogelijk beschadigd of niet aangesloten.                                                                                      | Controleer of de kabel van de SiriusXM Connect Vehicle Tuner goed is aange-<br>sloten op de stereo.                                                                                                    |  |  |
| Geen signaal                        | De SiriusXM Connect Vehicle Tuner heeft<br>problemen met het ontvangen van het SiriusXM<br>satellietsignaal.                                                                                                    | <ul> <li>Controleer of de SiriusXM antenne zich buiten in de open lucht bevindt.</li> <li>Controleer of de SiriusXM antenne stevig is bevestigd.</li> <li>Verwijder obstakels boven of naast de SiriusXM antenne.</li> <li>Controleer de antennekabel op beschadigingen en knikken. Vervang de antenne als de kabel is beschadigd. SiriusXM producten zijn verkrijgbaar bij uw lokale auto-audio winkel of op www.shop.siriusxm.com.</li> <li>Raadpleeg de installatie-instructies bij de SiriusXM Connect Vehicle Tuner voor meer informatie over het installeren van de antenne.</li> </ul> |  |  |
| Abonnement<br>bijgewerkt            | De radio heeft een wijziging in de status van uw SiriusXM abonnement geconstateerd.                                                                                                    | <ul> <li>Selecteer een knop om het bericht te wissen.</li> <li>Ga naar www.siriusxm.com of bel 866-635-2349 als u vragen hebt over uw abonnement.</li> </ul>                                                                                                    |  |  |
| Kanaal niet<br>beschikbaar          | Het door u gezochte kanaal is geen geldig<br>SiriusXM kanaal of het kanaal waarnaar u<br>luisterde is niet meer beschikbaar. Dit bericht kan<br>kort worden weergegeven als u een nieuwe<br>SiriusXM Connect Vehicle Tuner aansluit. | Ga naar www.siriusxm.com voor meer informatie over het instellen van het<br>SiriusXM kanaal.                                                                                                    |  |  |
| Geen abonne-<br>ment voor<br>kanaal | Het door u gezochte kanaal valt niet onder uw<br>SiriusXM abonnementpakket of het kanaal dat u<br>beluisterde maakt geen deel meer uit van uw<br>SiriusXM abonnementpakket.                                                          | Ga naar www.siriusxm.com of bel 866-635-2349 voor meer informatie over uw abonnementpakket of om een abonnement te nemen op het kanaal.                                                                                                    |  |  |
| Kanaal<br>vergrendeld               | Het door u gezochte kanaal is vergrendeld door de functie Ouderlijk toezicht.                                                                                                    | Raadpleeg het hoofdstuk over Ouderlijk toezicht in de gebruikershandleiding om kanalen te ontgrendelen.                                                                                                    |  |  |

### SiriusXM gegevens wissen

U kunt alle ingevoerde SiriusXM gebruikersgegevens wissen, zoals favoriete teams en waarschuwingen.

Gebruik de optie **HERSTEL FABRIEKSINSTELLINGEN** in het instellingenmenu om de instellingen van de stereo te herstellen (*Opties bijwerken*, pagina 13).

**OPMERKING:** De functie voor fabrieksinstellingen herstellen herstelt alle gegevens van de stereo, waaronder AM- en FMinstellingen, zone-instellingen, enz., en wist alle SiriusXM gebruikersgegevens.

## **DAB** afspelen

Wanneer u een compatibele Digital Audio Broadcasting (DAB)module en -antenne installeert, zoals de MS-DAB100A met de Apollo WB670 stereo, kunt u afstemmen op DAB-stations.

DAB-uitzendingen zijn niet in alle regio's beschikbaar. Als de stereo niet is ingesteld op een compatibele regio, is de DAB bron niet beschikbaar.

### De tunerregio instellen

U moet de regio selecteren waar u zich bevindt om DABstations goed te ontvangen.

- 1 Selecteer **> Instellingen**.
- 2 Selecteer de naam van deze stereo.
- 3 Selecteer REGIO TUNER.
- 4 Selecteer de regio waar u bent.

### Zoeken naar DAB-stations

Voordat u kunt zoeken naar DAB-stations, moet u een compatibele DAB-module en -antenne (apart verkrijgbaar) op uw stereo aansluiten. Omdat DAB-signalen alleen in bepaalde landen worden uitgezonden, moet u de tunerregio instellen op een land waarin deze worden uitgezonden.

- 1 Selecteer de DAB bron.
- 2 Selecteer ►II om te zoeken beschikbare DAB-stations. Als het zoeken is voltooid, wordt het eerste station in de verzameling afgespeeld.

**OPMERKING:** Nadat de eerste scan is voltooid, kunt u **>u** opnieuw selecteren om opnieuw te zoeken naar DAB-

stations. Nadat het opnieuw zoeken is voltooid, speelt het systeem het eerste station in de verzameling waarnaar u luisterde voordat u begon met zoeken af.

### Een ander DAB-station kiezen

- 1 Selecteer de **DAB** bron.
- 2 Selecteer indien nodig ►II om te zoeken naar lokale DABstations.
- 3 Selecteer ➡ of ➡ om een ander station te kiezen.

Als u het einde van de huidige verzameling bereikt, schakelt de stereo automatisch over naar het eerste beschikbare station in de volgende verzameling.

TIP: Houd ➡ of ➡ ingedrukt om de verzameling te wijzigen.

### Een DAB-station in een lijst selecteren

- 1 Selecteer de DAB bron.
- 2 Selecteer indien nodig ►∎ om te zoeken naar lokale DABstations.
- 3 Selecteer **BLADER** > **ZENDERS**.
- 4 Selecteer een station in de lijst.

### Een DAB-station selecteren in een categorie

- 1 Selecteer de DAB bron.
- 2 Selecteer indien nodig ►II om te zoeken naar lokale DABstations.
- 3 Selecteer > BLADER > CATEGORIEËN.
- 4 Selecteer een categorie in de lijst.
- 5 Selecteer een station in de lijst.

## Voorinstellingen

U kunt uw favoriete AM- en FM-stations opslaan als voorkeuzezenders.

U kunt uw favoriete SiriusXM kanalen opslaan als de stereo verbonden is met een optionele SiriusXM tuner en antenne.

U kunt uw favoriete DAB-stations opslaan als de stereo verbonden is met een optionele DAB-module en antenne.

### Een zender als voorinstelling instellen

- 1 Selecteer een geschikte bron en stem de stereo af op een station of een kanaal.
- 2 Houd ► ingedrukt.

### Een voorinstelling in een lijst selecteren

- 1 Terwijl een geschikte bron die is geselecteerd, houdt u de knop ingedrukt.
- 2 Selecteer een voorkeuze.

### Voorinstellingen verwijderen

- 1 Terwijl een geschikte bron die is geselecteerd, houdt u de knop ingedrukt.
- 2 Selecteer 🕅.
- 3 Selecteer elke voorinstelling die u wilt verwijderen.
- 4 Als u klaar bent met het verwijderen van voorinstellingen, selecteert u m.

## **Fusion PartyBus netwerken**

Gebruik de functie Fusion PartyBus netwerken om meerdere compatibele stereo's samen aan te sluiten op een netwerk, met gebruik van een combinatie van kabelverbindingen en draadloze verbindingen.

U kunt een compatibele stereo, zoals de Apollo RA770 stereo, groeperen met andere compatibele stereo's die op het netwerk

zijn aangesloten. Gegroepeerde stereo's kunnen beschikbare bronnen delen en media afspelen op alle stereo's in de groep, waardoor een gesynchroniseerde audio-ervaring overal in de boot mogelijk is. U kunt snel groepen maken, bewerken en splitsen wanneer dat nodig is met elke compatibele stereo of afstandsbediening op het netwerk.

U kunt compatibele stereo's en afstandsbedieningen gebruiken, ongeacht of deze gegroepeerd zijn of niet, om het volume van de beschikbare luidsprekerzones voor elke stereo in het netwerk aan te passen.

Raadpleeg de installatie-instructies die bij uw stereo zijn geleverd als u het Fusion PartyBus netwerk bouwt.

### Een groep maken

Voordat u een groep kunt maken, moet u meerdere compatibele stereo's op het Fusion PartyBus netwerk aansluiten. Raadpleeg de installatie-instructies die bij uw stereo zijn geleverd voor informatie over het installeren en configureren van het netwerk.

- 1 Druk op de knop om het **BEDIENING** scherm te openen.
- 2 Draai aan de knop en selecteer **GROEP BEWERKEN** onder de naam van de stereo die u in de groep als primaire stereo wilt gebruiken.
- 3 Selecteer de stereo's die u wilt toevoegen aan de groep.

#### 4 Selecteer GROEP.

Wanneer de stereo zich in een groep bevindt, kunt u het volume van alle zones in een groep tegelijk regelen via het BEDIENING scherm. In het bronscherm kunt u de bron van elke stereo in de groep selecteren, behalve de Apollo SRX400 stereo en alle bronnen die niet zijn ingeschakeld op het Fusion PartyBus netwerk (*Algemene instellingen*, pagina 11).

### Een groep bewerken

- 1 Druk op de knop om het **BEDIENING** scherm te openen.
- 2 Draai aan de knop en selecteer GROEP BEWERKEN.
- 3 Selecteer de toestellen die u wilt toevoegen aan of verwijderen uit de groep.
- 4 Selecteer GROEP of GROEPERING OPHEFFEN.

### Een groep verlaten

U kunt de Fusion PartyBus groep verlaten om lokale bronnen op de stereo af te spelen.

- 1 Druk op de knop om het **BEDIENING** scherm te openen.
- 2 Draai aan de knop en selecteer **GROEP BEWERKEN** onder de naam van de groep die u wilt verlaten.
- 3 Selecteer de toestellen die u wilt verwijderen uit de groep.
- 4 Selecteer GROEPERING OPHEFFEN.

## Aandachtspunten met betrekking tot netwerkbronnen

Wanneer u bronnen selecteert om via het netwerk af te spelen, dient u rekening te houden met deze aandachtspunten.

- Een zone-stereo, zoals de Apollo SRX400, kan een groep maken of eraan deelnemen om bronnen van andere stereo's te bedienen en af te spelen, maar kan de bronnen niet met de groep delen.
- U kunt een AirPlay bron niet delen met gegroepeerde stereo's. Met behulp van AirPlay 2 software kunt u inhoud op meerdere stereo's op het netwerk afspelen, maar de stereo's mogen niet zijn gegroepeerd (*Een Apple toestel verbinden met gebruik van AirPlay*, pagina 6).
- U kunt delen op de meeste bronnen uitschakelen door de instelling PARTYBUS INGESCHAKELD voor de bron te wijzigen. Als deze optie is uitgeschakeld, kan de bron niet worden geselecteerd vanuit een gegroepeerde stereo (*Algemene instellingen*, pagina 11).

- Wanneer audiobronnen worden gedeeld via een gegevensnetwerk, is er een kleine vertraging in de gesynchroniseerde audio die merkbaar kan zijn als u ook een externe audiobron gebruikt.
  - Als u een televisie met een Optical Out-aansluiting op de stereo hebt aangesloten en u de televisieluidsprekers blijft gebruiken, is er een vertraging tussen de audio van de televisieluidsprekers en de optische audio die is gesynchroniseerd op de gegroepeerde stereo's.
  - Als u een radiostation synchroniseert en op hetzelfde radiostation afstemt op een niet-netwerkstereo, is er een vertraging tussen de audio van de niet-netwerkstereo en de audio van het radiostation dat wordt gesynchroniseerd op de gegroepeerde stereo's.
  - U kunt deze vertraging verwijderen door de instelling PARTYBUS INGESCHAKELD voor de bron te wijzigen, maar de bron kan niet worden gedeeld met gegroepeerde stereo's.

## Algemene instellingen

**OPMERKING:** Wanneer de stereo zich in een groep bevindt, zijn niet alle instellingen en opties beschikbaar.

### Selecteer **> Instellingen**.

**OPMERKING:** Als een selectievakje is gevuld, is de optie ingeschakeld. Als het selectievakje leeg is, is de optie uitgeschakeld.

- **ZONE**: Hiermee configureert u de luidsprekerzones (*Instellingen voor luidsprekerzone*, pagina 11).
- **HELDERHEID**: Hiermee past u de helderheid van het scherm en de knop aan .
- **REGIO TUNER**: Hiermee stelt u de regio in die wordt gebruikt door de FM, AM, DAB en SiriusXM bronnen.
- TAAL: Hiermee kunt u de taal op het toestel instellen.
- **TOESTELNAAM**: Hiermee stelt u een naam in voor deze stereo.
- **TELE-DEMPEN**: Hiermee stelt u het gedrag van de dempfunctie in als het toestel is verbonden met een handsfree mobiele telefoon. Als een oproep wordt ontvangen, kan het toestel de audio-uitvoer dempen of de oproep zenden via de Aux ingang. Raadpleeg de instructies bij uw handsfree set.
- **ZOEKEN**: Hiermee schakelt u de Fusion Alpha Search Technology (FAST) in, waarmee u snel tracks kunt zoeken op letters of cijfers. U kunt een cijfer selecteren om het menu FAST in te schakelen als uw muziekspeler meer nummers bevat dan geselecteerd.
- AirPlay WACHTWOORD: Hiermee kunt u een wachtwoord instellen dat een gebruiker moet invoeren om verbinding te maken met de stereo met behulp van de AirPlay functie (*Een AirPlay wachtwoord instellen*, pagina 6).
- **VOEDINGSOPTIES**: Hiermee kunt u voedingsinstellingen aanpassen, zoals de energiebesparende modus (*Voedingsopties*, pagina 12).
- **BRON**: Hiermee kunt u bronnen inschakelen, het Fusion PartyBus netwerk voor sommige bronnen inschakelen en de bronnen een naam geven. Mogelijk wilt u streaming voor sommige bronnen uitschakelen, bijvoorbeeld AM, omdat streamen via het Fusion PartyBus netwerk een kleine audiovertraging introduceert die niet wenselijk is in sommige situaties.
- **NETWERK**: Hiermee configureert u de Fusion PartyBus netwerkinstellingen (*Netwerkinstellingen*, pagina 12).
- BIJWERKEN: Hiermee worden de stereo of verbonden toestellen bijgewerkt (*Opties bijwerken*, pagina 13).

OVER: Geeft de softwareversie-informatie van de stereo weer.

### Instellingen voor luidsprekerzone

### De interne versterkers uitschakelen

Als u geen luidsprekers direct aansluit op zone 1 en 2, kunt u de interne versterkers uitschakelen om het stroomverbruik te verlagen.

- 1 Selecteer **> Instellingen**.
- 2 Selecteer de naam van deze stereo.
- 3 Selecteer ZONE.
- 4 Selecteer INTERNE VERSTERKER AAN om het selectievakje uit te schakelen.

### Een zone uitschakelen

U kunt een ongebruikte zone uitschakelen en uit de audioniveaupagina's verwijderen. Als een zone is uitgeschakeld, kunt u geen wijzigingen aanbrengen in de instellingen voor die zone. U kunt zone 1 niet uitschakelen.

- 1 Selecteer **> Instellingen**.
- 2 Selecteer de naam van deze stereo.
- 3 Selecteer ZONE.
- 4 Selecteer een zone.
- 5 Selecteer **ZONE INGESCHAKELD** om het selectievakje uit te schakelen.

### Volumeregeling van zone 3 inschakelen vanaf een aangesloten versterker

Standaard wordt het volume van zone 3 geregeld door de stereo, maar in plaats daarvan kunt u het volume van de zone ook regelen met de aangesloten versterker.

- 1 Selecteer => Instellingen.
- 2 Selecteer de naam van deze stereo.
- 3 Selecteer zone 3.
- 4 Selecteer VOLUMEREGELING om het selectievakje uit te schakelen.

Het audiosignaal van de zone wordt aan de versterker geleverd als uitvoer met een vast lijnuitgangsniveau bij een maximumvolume.

### Zones koppelen

U kunt de zones 1 en 2 koppelen om de volumeniveaus gesynchroniseerd te houden. Als u het volume van een van de gekoppelde zones aanpast, wordt het volume voor beide zones gewijzigd.

- 1 Selecteer **> Instellingen**.
- 2 Selecteer de naam van deze stereo.
- 3 Selecteer ZONE > ZONE 2 > KOPPEL AAN ZONE 1.

**OPMERKING:** Nadat de zones 1 en 2 zijn gekoppeld, kunt u het volume van de zones niet apart aanpassen.

### De instelling Luid uitschakelen voor een zone

De instelling LUID behoudt de frequentieweergave bij lage volumes en verhoogt de waargenomen luidheid bij hoge volumes. Deze instelling is standaard ingeschakeld in alle zones.

- 1 Selecteer **> Instellingen**.
- 2 Selecteer de naam van deze stereo.
- 3 Selecteer ZONE
- 4 Selecteer een zone.
- 5 Selecteer LUID om het selectievakje uit te schakelen.

### Tonen aanpassen

- 1 Selecteer **> Instellingen**.
- 2 Selecteer de naam van dit toestel
- 3 Selecteer ZONE.

- 4 Selecteer de zone die u wilt aanpassen.
- 5 Selecteer TOON.
- 6 Druk op de knop om een toon te selecteren.
- 7 Draai de knop om het niveau aan te passen.

### Een zonenaam instellen

U kunt een naam voor een luidsprekerzone instellen om deze gemakkelijker te kunnen identificeren.

- 1 Selecteer **> Instellingen**.
- 2 Selecteer de naam van deze stereo.
- 3 Selecteer ZONE.
- 4 Selecteer een zone.
- 5 Selecteer ZONENAAM.
- 6 Voer een naam in met behulp van het toetsenbord op het scherm en selecteer ✓.

### Het subwooferfilter aanpassen

U kunt via de instelling voor het subwooferfilter de subwooferafsluitfrequentie voor elke zone regelen om de door luidsprekers en subwoofer geproduceerde geluidsmix te verbeteren. Audiosignalen boven de geselecteerde frequentie worden niet doorgegeven aan de subwoofer.

**OPMERKING:** Als een DSP-instelling is toegepast op een zone, kan deze instelling niet worden gewijzigd op de stereo. U kunt de DSP-instelling voor de optimale afsluitfrequentie weergeven zoals berekend door de DSP-controller, maar u kunt deze niet aanpassen.

- 1 Selecteer > Instellingen.
- 2 Selecteer de naam van deze stereo.
- 3 Selecteer ZONE.
- 4 Selecteer een zone.
- 5 Selecteer SUBWOOFERFREQUENTIE.
- 6 Selecteer een frequentie.

### Extra audio-instellingen voor een zone aanpassen

- 1 Selecteer > Instellingen.
- 2 Selecteer de naam van dit toestel.
- 3 Selecteer ZONE.
- 4 Selecteer een zone.
- 5 Selecteer MEER.
- 6 Selecteer een of meer opties:
  - Als u het maximumvolume voor deze zone wilt beperken, selecteert u VOLUMELIMIET en stelt u het niveau in.
  - Als u het subwooferniveau voor deze zone wilt instellen, selecteert u SUBWOOFERNIVEAU en stelt u het niveau in.
  - Als u de balans van rechter- en linkerluidspreker voor deze zone wilt bijstellen, selecteert u BALANS en stelt u de balans in.

### Voedingsopties

Selecteer , selecteer de naam van de stereo, en selecteer Instellingen > VOEDINGSOPTIES.

**SYSTEEM UIT**: Verzendt een signaal om alle toestellen die zijn verbonden met het netwerk uit te schakelen.

## Netwerkinstellingen

### Selecteer **> Instellingen > NETWERK**.

- DHCP-CLIENT: Hiermee stelt u het toestel in als DHCP-client. Dit is de standaardinstelling voor alle toestellen die niet zijn geconfigureerd als DHCP-server of draadloos toegangspunt.
- **STATISCHE IP**: Hiermee kunt u een statisch IP-adres voor het toestel instellen (*Een vast IP-adres instellen*, pagina 12).

- **GARMIN MARINE NETWORK**: Hiermee kan het toestel worden gebruikt op een Garmin<sup>®</sup> Marine Network, zodat het kan worden bekeken en bediend met aangesloten Garmin kaartplotters (*De stereo configureren voor gebruik met een Garmin Marine Network*, pagina 13).
- DETAILS: Geeft informatie over de netwerkconfiguratie weer.

**SLA OP**: Hiermee kunt u wijzigingen in de netwerkinstellingen opslaan.

### De stereo instellen als de DHCP-server

Als u meer dan twee netwerktoestellen direct of met een netwerkswitch of draadloos toegangspunt hebt verbonden en geen router hebt geïnstalleerd, dient u slechts één Fusion PartyBus stereo te configureren als DHCP-server.

**OPMERKING:** Hoewel de Fusion PartyBus met elkaar kunnen communiceren zonder een DHCP-server in het netwerk, duurt het langer voordat de toestellen verbinding met elkaar maken wanneer u ze voor het eerst inschakelt. Het wordt ten zeerste aanbevolen een goed geconfigureerde DHCP-server op het netwerk te hebben voor de beste resultaten.

1 Selecteer > Instellingen > NETWERK > STATISCHE IP > SLA OP.

U moet de stereo zo instellen dat er een statisch IP-adres wordt gebruikt voordat u deze als een bekabelde DHCP-server kunt instellen.

2 Selecteer GEAVANCEERD > DHCP-SERVER > DHCP INGESCHAKELD > SLA OP.

U kunt het IP-adresbereik van de DHCP-server configureren (*DHCP-instellingen*, pagina 12).

### Een vast IP-adres instellen

Als de stereo is geconfigureerd als statische IP, wordt automatisch het IP-adres 192.168.0.1 toegewezen. U kunt dit IP-adres wijzigen.

Als de stereo een DHCP-client op het netwerk is en u niet wilt dat de DHCP-server automatisch een IP-adres toewijst aan de stereo, kunt u een vast IP-adres instellen.

**OPMERKING:** Elk toestel op het netwerk moet een uniek IPadres hebben. Als u een vast IP-adres selecteert dat hetzelfde is als het IP-adres op het netwerk, werken de toestellen niet goed.

- 1 Selecteer > Instellingen > NETWERK > STATISCHE IP.
- 2 Selecteer een optie:
  - Als u het IP-adres wilt instellen, selecteert u IP en voert u het IP-adres in.
  - Als u het subnetmasker wilt instellen, selecteert u **MASKER** en voert u het subnetmasker in.

**OPMERKING:** Het subnetmasker moet overeenkomen met alle andere toestellen op het netwerk om goed te werken. Een veelgebruikt subnetmasker is 255.255.255.0.

 Als u het IP-adres van de standaardgateway wilt instellen, selecteert u GATEWAY en voert u het IP-adres van de gateway in.

**OPMERKING:** De standaardgateway wordt doorgaans ingesteld als het IP-adres van de DHCP-server op het netwerk.

3 Selecteer SLA OP.

### **DHCP-instellingen**

## Selecteer **> Instellingen** > **NETWERK** > **GEAVANCEERD** > **DHCP-SERVER**.

- DHCP INGESCHAKELD: Hiermee stelt u het toestel in als de DHCP-server op het netwerk.
- START-IP: Hiermee stelt u het eerste IP-adres in het IPadresbereik van de DHCP-server in.

### De stereo configureren voor gebruik met een Garmin Marine Network

U kunt deze stereo aansluiten op een Garmin Marine Network om de stereo weer te geven en te bedienen met een compatibele Garmin kaartplotter.

**OPMERKING:** Wanneer u de stereo configureert voor gebruik met een Garmin Marine Network, kunt u alleen Garmin en Fusion toestellen gebruiken. U kunt met deze stereo geen routers, telefoons, opslagtoestellen of andere netwerkproducten van derden gebruiken.

#### Selecteer > Instellingen > NETWERK > GARMIN MARINE NETWORK.

### Netwerkinstellingen herstellen

U kunt de fabrieksinstellingen van alle netwerkinstellingen voor deze stereo herstellen.

Selecteer > Instellingen > NETWERK > HERSTEL > JA.

### **Opties bijwerken**

Selecteer , de naam van het toestel en selecteer Instellingen > BIJWERKEN.

#### LET OP

Schakel het toestel niet uit en koppel de voeding niet los tijdens een software-update. Als u de stroom tijdens een softwareupdate uitschakelt, kan dat ertoe leiden dat het toestel niet meer reageert.

### **OPMERKING:**

- U dient de software bij te werken via een USB-flashstation.
- Als de stereo is verbonden met een draadloos netwerk, kunt u de software bijwerken met de Fusion-Link app op een mobiel toestel.
- Het toestel kan een paar keer opnieuw starten tijdens het bijwerken. Dat is normaal.
- U kunt alleen nieuwere versies van software op het toestel programmeren.

STEREO: Hiermee wordt de stereo bijgewerkt.

- NRX-AFSTANDSBEDIENING: Hiermee kunt u een optionele NRX afstandsbediening updaten die is aangesloten op de NMEA 2000 poort of het NMEA 2000<sup>®</sup> netwerk met behulp van een geldig software-updatebestand op een aangesloten USB-flashstation.
- **ERX AFSTANDSBEDIENING**: Hiermee kunt u een optionele Apollo ERX400 afstandsbediening updaten die is aangesloten op de ETHERNET-poort of het Fusion PartyBus netwerk met behulp van een geldig software-updatebestand op een aangesloten USB-flashstation.
- **DAB MODULE**: Hiermee kunt u een aangesloten DAB-module updaten die is aangesloten op de SIRIUS XM poort met behulp van een geldig software-updatebestand op een aangesloten USB-flashstation.
- HERSTEL FABRIEKSINSTELLINGEN: Hiermee zet u alle instellingen van het toestel terug op de fabriekswaarden.
- **NETWERK VERNIEUWEN**: Wist gedetecteerde stereo's van het toestel en zoekt naar nieuwe stereo's op het netwerk.

## Extra stereobedieningsopties

### Verbinden met een Garmin horloge

Ga voor een lijst van compatibele Garmin horloges naar www.fusionentertainment.com.

Raadpleeg voor meer informatie over het horloge de horlogehandleiding op www.garmin.com/manuals.

- Installeer aan de hand van de instructies in de horlogehandleiding de Fusion-Link Lite<sup>™</sup> app uit de Connect IQ<sup>™</sup> store op het horloge.
- 2 Selecteer de BT bron op de stereo.
- 3 Selecteer **> ZICHTBAAR**.

De stereo blijft gedurende twee minuten detecteerbaar.

- 4 Breng het horloge binnen 3 m (10 ft.) van de stereo. OPMERKING: Zorg ervoor dat u minstens 10 m (33 ft.) bij andere ANT<sup>®</sup> toestellen vandaan bent tijdens het koppelen.
- 5 Open de Fusion-Link Lite app op het horloge.
- Als u de app op het horloge de eerste keer opent, wordt het horloge automatisch gekoppeld en verbonden met de stereo. Als u het horloge wilt koppelen met een andere stereo, selecteert u in de Fusion-Link Lite app **Instellingen > Koppel nieuwe**.
- 6 Via de Fusion-Link Lite app op het horloge kunt u muziek afspelen.

Als de toestellen gekoppeld, ingeschakeld en binnen bereik zijn, worden ze automatisch verbonden en wordt de app op het horloge geopend.

### Verbinding maken met een ARX70 afstandsbediening

- 1 Selecteer de BT bron op de stereo.
- 2 Selecteer > ZICHTBAAR.
- **TIP:** U kunt ook op de **\$** knop op de stereo drukken om deze zichtbaar te maken.
- **3** Plaats de ARX70 afstandsbediening binnen een afstand van 10 m (33 ft.) van de stereo.

**OPMERKING:** Zorg ervoor dat u minstens 10 m (33 ft.) bij andere ANT toestellen vandaan bent tijdens het koppelen.

4 Houd op de ARX70 afstandsbediening € ingedrukt totdat het statuslampje afwisselend groen en rood knippert.

De afstandsbediening zoekt naar de stereo. Wanneer de afstandsbediening is gekoppeld, wordt het statuslampje kort groen en gaat het vervolgens uit.

Als de afstandsbediening de stereo niet kan vinden, wordt het statuslampje kort rood en gaat het vervolgens uit.

### Fusion-Link Draadloze afstandsbedieningsapp

U kunt de Fusion-Link app op afstand op uw compatibele Apple of Android toestel gebruiken, of het stereovolume aanpassen, de bron wijzigen, het afspelen bedienen, radiovoorinstellingen selecteren en beheren, en sommige stereo-instellingen aanpassen.U kunt de app gebruiken om DSP-profielen op de stereo in te stellen en te configureren.U kunt de app gebruiken om de stereosoftware bij te werken.

De app communiceert met de stereo via een draadloze verbinding voor het mobiele toestel. U moet uw compatibele toestel via Bluetooth technologie met de stereo verbinden om de app te gebruiken.

Als de stereo is verbonden met het netwerk via een Wi-Fi<sup>®</sup> toegangspunt, kan de app communiceren met de stereo via het netwerk voor een groter bereik dan bij een Bluetooth verbinding.

**OPMERKING:** U kunt de stereosoftware niet bijwerken via een Bluetooth verbinding. U moet verbinding maken met de app met behulp van een Wi-Fi verbinding om de stereosoftware draadloos bij te werken.

U kunt een Apple toestel met een USB-kabel op de stereo aansluiten om de stereosoftware bij te werken.

Ga voor informatie over de Fusion-Link app op afstand voor compatibele Apple of Android toestellen naar de Apple App Store<sup>™</sup> of de Google Play<sup>™</sup> store.

## FUSION-Link<sup>™</sup> netwerktechnologie

Dankzij FUSION-Link netwerktechnologie kunt u aan het roer, op de flybridge of in het navigatiestation van het vaartuig compatibele Fusion entertainmentsystemen op compatibele multifunctionele schermen volledig bedienen. Op een overzichtelijke console kunt u de ingebouwde entertainmentsystemen eenvoudig bedienen.

Het compatibele multifunctionele scherm wordt het portaal waarop alle audiofuncties op het schip worden bediend, ongeacht waar de aangesloten stereo op de boot is geplaatst. De stereo met FUSION-Link technologie kan uit zicht worden geplaatst bij beperkte ruimte. Gebruikers hebben alleen toegang nodig tot de stereo om verwisselbare media te vervangen.

De FUSION-Link technologie op dit toestel kan communiceren via bestaande industriestandaard netwerkverbindingen, waaronder Ethernet en Wi-Fi draadloze technologie.

De FUSION-Link technologie in dit toestel werkt via bestaande industriestandaard NMEA 2000 netwerken.

Een lijst van FUSION-Link compatibele producten van bedrijven die samenwerken met Fusion kunt u vinden op www.fusionentertainment.com.

## Informatie over NMEA 2000

NMEA 2000 is de meest gangbare protocol voor datacommunicatie op schepen. Het is de standaard geworden voor de uitwisseling van navigatie- en motorbeheergegevens op schepen.Als eerste in de industrie heeft Fusion op afstand te bedienen audiosystemen gelanceerd die zijn voorzien van NMEA 2000 functionaliteit. Zo kan de gebruiker een reeks beschikbare NMEA<sup>®</sup> telegrammen volgen op het NMEA 2000 netwerk met een aangesloten afstandsbediening.

Ga naar www.fusionentertainment.com voor een volledige lijst met ondersteunde NMEA telegrammen.

## Appendix

### **Uw Fusion toestel registreren**

Vul de onlineregistratie vandaag nog in, zodat wij u beter kunnen helpen.

- · Ga naar www.fusionentertainment.com.
- Bewaar uw originele aankoopbewijs of een fotokopie op een veilige plek.

### Het toestel schoonmaken

- 1 Maak een zachte, schone, pluisvrije doek vochtig in schoon water.
- 2 Veeg het toestel voorzichtig schoon.

### Software-updates

U bereikt de beste resultaten en garandeert compatibiliteit als u tijdens de installatie de software bijwerkt in alle Fusion toestellen.

U kunt de software bijwerken met een USB-flashstation dat niet is geformatteerd naar het NTFS-bestandssysteem. Softwareupdates en instructies over het bijwerken van het toestel met gebruik van het USB-flashstation vindt u op de productpagina van het toestel op www.fusionentertainment.com/marine.

Als de stereo is verbonden met een Fusion PartyBus netwerk met een Wi-Fi router, kunt u de software ook bijwerken met behulp van de Fusion-Link afstandsbedienings-app op uw compatibele Apple of Android toestel. Als u de app wilt downloaden en de toestelsoftware wilt bijwerken, gaat u naar de Apple App Store of de Google Play store.

### De software bijwerken met een USB-flashstation

U kunt de software bijwerken via een USB-flashstation.

### LET OP

Schakel het toestel niet uit en koppel de voeding niet los tijdens een software-update. Als u de stroom tijdens een softwareupdate uitschakelt, kan dat ertoe leiden dat het toestel niet meer reageert.

### **OPMERKING:**

- Het toestel kan een paar keer opnieuw starten tijdens het bijwerken van de software. Dit is normaal.
- U kunt alleen nieuwere versies van software op het toestel programmeren.
- 1 Ga naar www.fusionentertainment.com/marine, en selecteer Software-updates > Downloaden.
- **2** Pak de inhoud van het .zip-bestand uit naar de hoofdmap van uw USB-stick.

De inhoud van de software-update bevindt zich in een map met de naam Garmin.

- 3 Plaats de USB-stick in de USB-poort van de stereo.
- 4 Selecteer > Instellingen > BIJWERKEN > STEREO.

De  $\wedge$  LED knippert vier keer en knippert herhaaldelijk als de software wordt bijgewerkt.

### De software bijwerken met de Fusion Link app

U moet de Fusion-Link app verbinden met het netwerk via een draadloze router of draadloos toegangspunt om de software bij te werken. U kunt de software niet bijwerken via een Bluetooth verbinding.

**OPMERKING:** Als de stereo die u wilt bijwerken zich in een groep bevindt, moet u deze uit de groep verwijderen (*Een groep verlaten*, pagina 10).

Als het Fusion PartyBus netwerk een draadloze router of draadloos toegangspunt bevat, kunt u de stereosoftware bijwerken met de Fusion-Link app, beschikbaar voor compatibele Apple of Android op de Apple App Store of in de Google Play winkel.

### LET OP

Schakel het toestel niet uit en koppel de voeding niet los tijdens een software-update. Als u de stroom tijdens een softwareupdate uitschakelt, kan dat ertoe leiden dat het toestel niet meer reageert.

### **OPMERKING:**

- Het toestel kan een paar keer opnieuw starten tijdens het bijwerken van de software. Dit is normaal.
- U kunt alleen nieuwere versies van software op het toestel programmeren.
- 1 Controleer of uw mobiele toestel is verbonden met een draadloze router of een draadloos toegangspunt op het Fusion PartyBus netwerk.
- **2** Open de Fusion-Link app en controleer of u de stereo kunt zien in de app.
- **3** Als het Fusion PartyBus netwerk niet is verbonden met internet, koppelt u het mobiele toestel los van de draadloze router of het toegangspunt.
- 4 Selecteer in de Fusion-Link app, ✿ > Controleren op updates.
- 5 Selecteer de stereo.
- 6 Selecteer Download.

De app downloadt het software-updatebestand.

- 7 Als het Fusion PartyBus netwerk geen verbinding heeft met internet, sluit u het mobiele toestel opnieuw aan op de draadloze router of het toegangspunt op het Fusion PartyBus netwerk nadat de app het updatebestand heeft gedownload.
- 8 Maak in de Fusion-Link app opnieuw verbinding met de stereo.

## 9 Selecteer O > Algemeen > Software-updates > Online software-update.

De app brengt de software-update over naar de stereo via het Wi-Finetwerk, de stereo werkt de software bij en start vervolgens opnieuw op.

De  $\wedge$  LED knippert vier keer en knippert herhaaldelijk als de software wordt bijgewerkt.

### Problemen oplossen

### De stereo reageert niet op het indrukken van knoppen

- Houd to ingedrukt totdat de stereo wordt uitgeschakeld en schakel de stereo opnieuw in om de stereo te herstellen.
- Houd de stroomvoorziening van de stereo gedurende twee minuten losgekoppeld om het toestel opnieuw in te stellen.

## Mijn Apple AirPlay audio wordt steeds kort onderbroken

- Zorg ervoor dat het Apple toestel niet bedekt of belemmerd is.
- Zorg ervoor dat het Apple toestel een goede verbinding heeft met hetzelfde Wi-Fi netwerk als de stereo.
- Zorg ervoor dat het Apple toestel niet is verbonden met de stereo met zowel Bluetooth technologie als Wi-Fi.
   Door zowel een verbinding via Bluetooth als via Wi-Fi te gebruiken, kunnen afspeelproblemen ontstaan.

### Mijn Bluetooth audio wordt steeds kort onderbroken

• Controleer of de mediaspeler niet wordt afgedekt of geblokkeerd.

Bluetooth technologie werkt het best als het signaal een rechte weg aflegt.

- Plaats de mediaspeler binnen een afstand van 10 m (33 ft.) van de stereo.
- Schakel de instelling **ZICHTBAAR** uit nadat een Bluetooth toestel met de stereo is gekoppeld.

## Op de stereo wordt niet alle informatie over de nummers op mijn Bluetooth bron weergegeven

De beschikbaarheid van informatie bij nummers, zoals titel, naam artiest, afspeelduur en artwork albumomslag hangt af van de functionaliteit van de mediaspeler en de muziekapplicatie.

### Netwerkproblemen oplossen

Controleer het volgende als u de Fusion PartyBus toestellen niet ziet op het netwerk of er niet mee kunt verbinden:

- Controleer of slechts één toestel, hetzij een stereo of een router, is geconfigureerd als een DHCP-server.
- Controleer of alle Fusion PartyBus toestellen, netwerkschakelaars, routers en draadloze toegangspunten zijn ingeschakeld en verbonden met het netwerk.
- Controleer of draadloze Fusion PartyBus toestellen zijn verbonden met een draadloze router of een draadloos toegangspunt in het netwerk.

**OPMERKING:** Kabelverbindingen zijn betrouwbaarder dan draadloze verbindingen. Indien mogelijk, dient u toestellen met een Ethernet-kabel op het netwerk aan te sluiten.

- Als er veel draadloze toegangspunten in de buurt zijn, kan er interferentie optreden. Wijzig het kanaal op uw router of draadloze toegangspunt om te controleren of er interferentie is en dit te corrigeren.
- Als u een Bluetooth toestel aansluit op een stereo die is geconfigureerd als een draadloos toegangspunt of client, kunnen de draadloze prestaties afnemen. Koppel Bluetooth toestellen los om te controleren op storingen en deze te verhelpen.

- Als u vaste IP-adressen configureert, controleert u of elk toestel een uniek IP-adres heeft, dat de eerste drie sets cijfers in de IP-adressen overeenkomen en dat de subnetmaskers op elk toestel identiek zijn.
- Herstel de standaardwaarden van alle netwerkinstellingen als u configuratiewijzigingen hebt aangebracht die mogelijk de oorzaak van de netwerkproblemen zijn.

## **Specificaties**

| Gewicht                                         | 475 g (16,75 oz.)                                                          |
|-------------------------------------------------|----------------------------------------------------------------------------|
| Waterbestendigheid                              | IEC 60529 IPX2 <sup>1</sup>                                                |
| Bedrijfstemperatuurbereik                       | Van 0 tot 50°C (van 32 tot 122°F)                                          |
| Bereik opslagtemperatuur                        | Van -20 tot 70°C (van -4 tot 158°F)                                        |
| Ingangsspanning                                 | Van 10,8 tot 16 V gelijkstroom                                             |
| Stroom (max.)                                   | 15 A                                                                       |
| Stroom (gedempt)                                | Minder dan 700 mA                                                          |
| Stroom (uit)                                    | Minder dan 100 mA                                                          |
| Zekering                                        | 15 A, klein en plat                                                        |
| NMEA 2000 LEN bij 9 V gelijk-<br>stroom         | 1 (50 mA)                                                                  |
| Bluetooth draadloos bereik                      | Tot 10 m (30 ft.)                                                          |
| ANT draadloos bereik                            | Tot 3 m (10 ft.)                                                           |
| Draadloze frequenties/<br>draadloze protocollen | Bluetooth 2,4 GHz bij 12 dBm<br>nominaal<br>ANT 2,4 GHz bij 7 dBm nominaal |
| Kompasveilige afstand                           | 15 cm (6 in.)                                                              |
|                                                 |                                                                            |

### Ingebouwde klasse D versterker

| Uitgangsvermogen muziek per kanaal | 4 x 70 W max. 2 ohm                                                                                                    |
|------------------------------------|----------------------------------------------------------------------------------------------------|
| Totale output piekvermogen         | 280 W max.                                                                                                    |
| Uitgangsvermogen per<br>kanaal     | 4 x 43 W RMS bij 14,4 Vdc invoer, 2<br>ohm, 10% THD <sup>2</sup><br>4 x 26 W RMS bij 14,4 Vdc invoer, 4<br>ohm, 10% THD <sup>2</sup> |
| Lijnuitgangsniveau (max.)          | 5,5 V (piek-naar-piek)                                                                                                    |
| Aux-ingangsniveau<br>(normaal)     | 1 V RMS                                                                                                    |

### Tunerfrequenties

| Tuner                           | Europa en<br>Australazië | VS                    | Japan               |
|---------------------------------|--------------------------|-----------------------|---------------------|
| Bereik FM-radio-<br>frequenties | 87,5 tot 108 MHz         | 87,5 tot<br>107,9 MHz | 76 tot 95 MHz       |
| FM-frequentie-<br>stap          | 50 kHz                   | 200 kHz               | 50 kHz              |
| Bereik AM-radio-<br>frequenties | 522 tot 1620 kHz         | 530 tot<br>1710 kHz   | 522 tot<br>1620 kHz |
| AM-frequentie-<br>stap          | 9 kHz                    | 10 kHz                | 9 kHz               |

<sup>&</sup>lt;sup>1</sup> Verticaal druppelend water heeft geen schadelijk effect als de behuizing onder een hoek van 15° ten opzichte van de normale positie wordt gekanteld.
<sup>2</sup> De stereo kan het uitgangsvermogen beperken om te voorkomen dat de versterker oververhit raakt en de audiodynamiek behouden blijft.

## Tekeningen stereo-afmeting

## Afmetingen zijkant

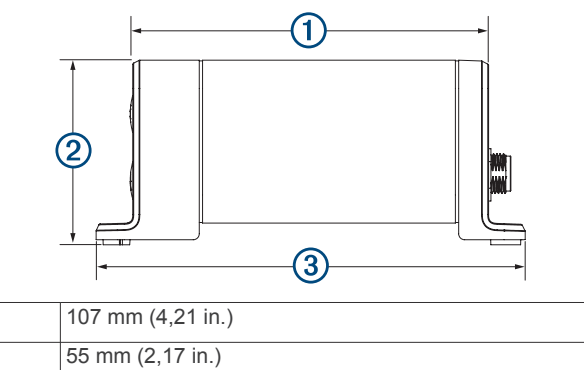

## Afmetingen bovenkant

130 mm (5,10 in.)

1

2

3

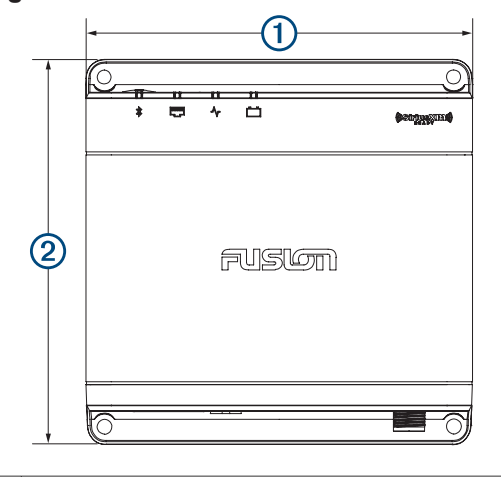

| 1 | 130 mm (5,10 in.) |
|---|-------------------|
| 2 | 130 mm (5,10 in.) |

## Index

### Α

AirPlay 6 AM 5, 10 Android 5 Android toestel 4, 5 Android toestellen 5, 13 ANT toestellen 13 Apple toestellen 13 aux-ingang 3, 6

### В

Bluetooth toestellen 4, 13 bron 3, 6, 10

### D

DAB **5**, **9**, **10** dempen **3** digitale audio **6** DSP **3** 

#### F

fabrieksinstellingen 13 FM 5, 10 Fusion PartyBus netwerk 12 FUSION-Link 14

### G

Garmin Marine Network 13 groepen 2, 10 bewerken 10 maken 10

#### Н

herstellen 9, 11 hoge tonen 11 horloge 13

### I.

instellingen 3, 11-13

### κ

knoppen 1, 2

### L

lage tonen 11 Lampje 1 luidsprekerzones 2, 3, 11, 12 thuis 2

## М

mediaspeler 5

### Ν

naam 2 netwerk 6, 10, 12, 13, 15 netwerkconfiguratie 12 NMEA 2000 14

### 0

optische audio 6

#### Ρ

problemen oplossen **15** productregistratie **14** 

### R

radio AM 5 FM 5 SiriusXM 6–9

#### S

SiriusXM 5, 10 ouderlijk toezicht 8, 9 Satellite Radio 6, 7, 9 software, updates 14 subwoofer 3, 12

### Т

taal 11 thuiszone 2 toestel registratie 14 schoonmaken 14 toestel registreren 14 toon 11

#### U USB 4, 5

flashstation 4, 5 USB-toestellen 4, 5

### V

versterker 11 versterking 3 volume 3, 11 aanpassen 3 voorinstellingen 10

### W

waarschuwingen 7 Wi-Fi technologie 12

## Z

zones 2

## **ONDERSTEUNING FUSION**

| Nieuw-Zeeland    | 09 369 2900          |
|------------------|----------------------|
| Australië        | 1300 736 012         |
| Europa           | +44 (0) 370 850 1244 |
| Verenigde Staten | 623 580 9000         |
| Pacifisch gebied | +64 9 369 2900       |

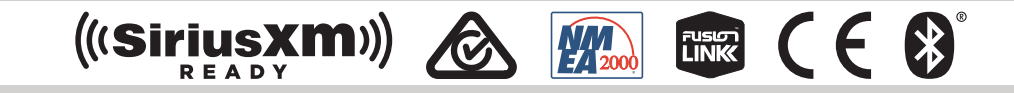

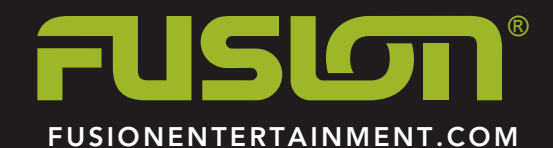